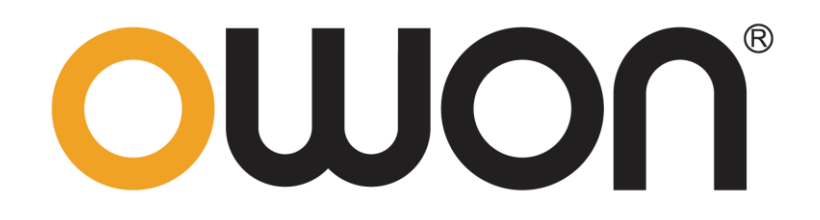

# LCR2000 Series Digit Electric Bridge User Manual

### For product support, visit:www.owon.com.hk/download

X: The illustrations, interface, icons and characters in the user manual may be slightly different from the actual product. Please refer to the actual product.

#### May. 2024 edition V1.0.1

Copyright © LILLIPUT Company. All rights reserved.

The LILLIPUT's products are under the protection of the patent rights, including ones which have already obtained the patent rights and those which are applying for. The information in this manual will replace all materials published.

The information in this manual was correct at the time of printing. However, LILLIPUT will continue to improve products and reserves the rights to change specification at any time without notice.

**owon**<sup>\*</sup> is the registered trademark of the LILLIPUT Company.

Fujian LILLIPUT Optoelectronics Technology Co., Ltd.No. 19, Heming RoadLantian Industrial Zone, Zhangzhou 363005 P.R. ChinaTel: +86-596-2130430Fax: +86-596-2109272Web: www.owon.comE-mail: info@owon.com.cn

# **General Warranty**

We warrant that the product will be free from defects in materials and workmanship for a period of 2 years from the date of purchase of the product by the original purchaser from the our Company. The warranty period for accessories such as probes, adapter is 12 months. This warranty only applies to the original purchaser and is not transferable to a third party.

If the product proves defective during the warranty period, we will either repair the defective product without charge for parts and labour, or will provide a replacement in exchange for the defective product. Parts, modules and replacement products used by our company for warranty work may be new or reconditioned like new. All replaced parts, modules and products become the property of our company.

In order to obtain service under this warranty, the customer must notify our company of the defect before the expiration of the warranty period. Customer shall be responsible for packaging and shipping the defective product to the designated service centre, a copy of the customers proof of purchase is also required.

This warranty shall not apply to any defect, failure or damage caused by improper use or improper or inadequate maintenance and care. We shall not be obligated to furnish service under this warranty a) to repair damage resulting from attempts by personnel other than our company representatives to install, repair or service the product; b) to repair damage resulting from improper use or connection to incompatible equipment; c) to repair any damage or malfunction caused by the use of not our supplies; or d) to service a product that has been modified or integrated with other products when the effect of such modification or integration increases the time or difficulty of servicing the product.

Please contact the nearest Sales and Service Offices for services.

Excepting the after-sales services provided in this summary or the applicable warranty statements, we will not offer any guarantee for maintenance definitely declared or hinted, including but not limited to the implied guarantee for marketability and special-purpose acceptability. We should not take any responsibilities for any indirect, special or consequent damages.

# **Table of Contents**

| Table of Contents                                 | i   |
|---------------------------------------------------|-----|
| Figure Contents                                   | .iv |
| Table Contents                                    | .vi |
| 1. Safety Information                             | 1   |
| 1.1 Safety Terms and Symbols                      | . 1 |
| 1.2 General Safety Requirements                   | . 2 |
| 2. Unpacking and Preparation                      | 3   |
| 2.1 Packing List                                  | . 3 |
| 2.2 Power Requirements                            | . 3 |
| 2.3 Operating Environment                         | . 3 |
| 2.4 Cleaning                                      | . 3 |
| 2.5 Instrument Handle                             | . 4 |
| 3. Overview                                       | 5   |
| 3.1 Introduction                                  | . 5 |
| 3.2 Measurement Function                          | . 5 |
| 3.2.1 Measurement Parameters                      | . 5 |
| 3.2.2 Equivalent Method                           | . 6 |
| 3.2.3 Range                                       | . 6 |
| 3.2.4 Measurement Speed                           | . 7 |
| 3.2.5 Trigger Mode                                | . 7 |
| 3.2.6 Basic Accuracy                              | . 7 |
| 3.2.7 Measurement Display Range                   | . 7 |
| 3.3 Signal Source                                 | . 7 |
| 3.3.1 Test Frequency                              | . 7 |
| 3.3.2 Test Signal Level                           | . 8 |
| 3.3.3 Constant Voltage Source Internal Resistance | . 8 |
| 3.3.4 Test Signal Level Monitoring                | . 8 |
| 3.3.5 DC bias                                     | . 8 |
| 3.4 Main Functions                                | . 8 |
| 3.4.1 Correction Function                         | . 8 |
| 3.4.2 Comparator Function (Sorting Function)      | . 8 |
| 3.4.3 List Sweep                                  | . 9 |
| 3.4.4 File Function                               | . 9 |
| 3.4.5 System Settings                             | . 9 |
| 3.4.6 Interface                                   | . 9 |
| 4. Startup                                        | 11  |
| 4.1 Front Panel                                   | 11  |
| 4.1.1 Front Panel Description                     | 11  |
| 4.1.2 Rear Panel                                  | 12  |
| 4.2 Power On                                      | 12  |

| 4.2.1 Power On                                    | . 12 |
|---------------------------------------------------|------|
| 4.2.2 Warm-up Time                                | . 13 |
| 4.3 Connect to Device under Test (DUT)            | . 13 |
| 5. [Meas] Page                                    | 14   |
| 5.1 <meas display=""> Page</meas>                 | . 14 |
| 5.1.1 Measurement Function [FUNC]                 | . 14 |
| 5.1.2 Impedance Range [RANGE]                     | . 16 |
| 5.1.3 Measurement Frequency [FREQ]                | . 17 |
| 5.1.4 Trigger Mode [TRIG]                         | . 18 |
| 5.1.5 Test Signal Voltage Level [LEVEL]           | . 19 |
| 5.1.6 Measurement Speed [SPEED]                   | . 19 |
| 5.1.7 [LOG] Data                                  | . 20 |
| 5.1.8 <meas display="">Information</meas>         | . 21 |
| 5.2 <bin meas=""> Page</bin>                      | . 21 |
| 5.2.1 Comparator Function ON/Off [COMP]           | . 22 |
| 5.2.2 Auxiliary Bin [AUX] ON/OFF                  | . 23 |
| 5.2.3 <bin meas="">Information</bin>              | . 23 |
| 5.3 <bin count=""> Page</bin>                     | . 23 |
| 5.3.1 Counter Function [COUNT]                    | . 24 |
| 5.4 <list sweep=""> Page</list>                   | . 24 |
| 5.4.1 Sweep Trigger Mode [TRIG]                   | . 25 |
| 5.4.2 Sweep [MODE] Setting                        | . 25 |
| 5.5 <enlarge display=""> Page</enlarge>           | . 26 |
| 6. [Setup] Key                                    | 27   |
| 6.1 <meas setup=""> Page</meas>                   | . 27 |
| 6.1.1 Source Output Impedance [SRC RES]           | . 28 |
| 6.1.2 Averaging Factor [AVG]                      | . 28 |
| 6.1.3 DC Bias Voltage [BIAS]                      | . 29 |
| 6.1.4 Auto LCZ Function [AUTO LCZ]                | . 29 |
| 6.1.5 Monitor 1 and Monitor 2 Parameter Selection | . 30 |
| 6.1.6 Measurement [DELAY]                         | . 30 |
| 6.1.7 Auto Level Control [ALC]                    | . 30 |
| 6.1.8 [NOMINAL] Value Setting                     | . 31 |
| 6.2 <correction> Page</correction>                | . 31 |
| 6.2.1 Open Correction [OPEN]                      | . 32 |
| 6.2.2 Short Correction [SHORT]                    | . 33 |
| 6.2.3 Frequency Correction                        | . 33 |
| 6.3 <bin table=""> Page</bin>                     | . 36 |
| 6.3.1 Measurement Function [FUNC]                 | . 37 |
| 6.3.2 Comparator Function ON/OFF [COMP]           | . 37 |
| 6.3.3 Compare [Mode]                              | . 37 |
| 6.3.4 Nominal Value for tolerance Mode [NOM]      | . 39 |

| 6.3.5 Auxiliary Bin ON/OFF [AUX]                 | . 39 |
|--------------------------------------------------|------|
| 6.3.6 【BEEP】Feature                              | . 40 |
| 6.3.7 Total Number of Bins [#-BINS]              | . 40 |
| 6.3.8 Lower and Upper Limits Setup               | . 40 |
| 6.4 <list table=""> Page</list>                  | . 41 |
| 6.4.1 Sweep Mode [MODE]                          | . 42 |
| 6.4.2 List Sweep Parameters Setup                | . 42 |
| 6.4.3 Configure the Sweep Points                 | . 43 |
| 6.4.4 Limit parameters [LMT] selection           | . 43 |
| 6.4.5 Input [LOWER] and [UPPER] Limits Value     | . 43 |
| 7. System Configurations                         | 44   |
| 7.1 <system config=""> Page</system>             | . 44 |
| 7.1.1 System Language [LANGUAGE]                 | . 44 |
| 7.1.2 Setting the system date and time           | . 45 |
| 7.1.3 Account Setting [ACCOUNT]                  | . 45 |
| 7.1.4 Key Beep Setting [KEY BEEP]                | . 46 |
| 7.1.5 Beep Tone Setting [TONE]                   | . 46 |
| 7.1.6 RS-232 Baud Rate Setting [BAUD]            | . 46 |
| 7.1.7 [Remote Communication]Settings             | . 47 |
| 7.1.8 Communication Protocol Settings [PROTOCOL] | . 47 |
| 7.1.9 SCPI [TERMINATOR] Setting                  | . 48 |
| 7.1.10 SCPI [HANDSHAKE] ON/OFF                   | . 48 |
| 7.1.11 SCPI [ERROR CODE] ON/OFF                  | . 49 |
| 7.1.12 SCPI [RESULT] Setting                     | . 50 |
| 7.1.13 [DATA BUFFER]                             | . 50 |
| 7.1.14 Restore to [DEFAULT SET]                  | . 50 |
| 7.2 System Information Page                      | . 50 |
| 8. File Operation                                | 51   |
| 8.1 <file> Page</file>                           | . 51 |
| 8.1.1 [MEDIA] Selection                          | . 51 |
| 8.1.2 Recall a File at Startup [AUTO RECALL]     | . 52 |
| 8.1.3 Auto save data to last file [AUTO SAVE]    | . 52 |
| 8.1.4 File operation                             | . 52 |
| 9. Handler Interface                             | 53   |
| 9.1 Pin Assignment                               | . 53 |
| 9.2 How to Connection                            | . 54 |
| 9.2.1 Input terminal schematic                   | . 55 |
| 9.2.2 Output terminal schematic                  | . 55 |
| 9.2.3 Input circuit connection method            | . 55 |
| 9.2.4 Output circuit connection mode             | . 57 |
| 9.3 Timing Chart                                 | . 58 |
| 10. Performance test                             | 60   |

| 10.1 Accuracy                                          | 60 |
|--------------------------------------------------------|----|
| 10.1.1 Accuracy for L, C, R,  Z                        | 60 |
| 10.1.2 D Accuracy                                      | 60 |
| 10.1.3 Q Accuracy                                      | 60 |
| 10.1.4 θ Accuracy                                      | 61 |
| 10.1.5 Rp Accuracy                                     | 61 |
| 10.1.6 Rs Accuracy                                     | 61 |
| 10.2 Accuracy Factor                                   | 61 |
| 10.3 Performance Test                                  | 64 |
| 10.3.1 Devices and Equipment Used for Performance Test | 64 |
| 10.3.2 Function check                                  | 65 |
| 10.3.3 Test signal level accuracy test                 | 65 |
| 10.3.4 Frequency accuracy test                         | 65 |
| 10.3.5 Capacitance C, loss D accuracy test             | 65 |
| 10.3.6 Inductance L accuracy test                      | 65 |
| 10.3.7 Impedance Z accuracy test                       | 65 |
| 11. Measurement steps and Examples                     | 67 |
| 11.1 Basic Measurement Procedure                       | 67 |
| 11.2 Example                                           | 68 |
| 12. Specification                                      | 70 |
| 12.1 Specification                                     | 70 |
| 12.2 General Specification                             | 70 |
| 12.3 Dimensions                                        | 72 |
| 13. Appendix                                           | 73 |
| 13.1 Appendix A: Enclosure                             | 73 |

# **Figure Contents**

| Figure 2-1 | Instrument handle                   | 4  |
|------------|-------------------------------------|----|
| Figure 4-1 | Front panel                         | 11 |
| Figure 4-2 | rear panel                          | 12 |
| Figure 4-3 | Connect to DUT                      | 13 |
| Figure 5-1 | <meas display=""> Page</meas>       | 14 |
| Figure 5-2 | <bin meas=""> page</bin>            | 21 |
| Figure 5-3 | Comparator Workflow                 | 22 |
| Figure 5-4 | <bin count=""> page</bin>           | 23 |
| Figure 5-5 | <list sweep=""> page</list>         | 24 |
| Figure 5-6 | Sweep Mode                          | 25 |
| Figure 5-7 | <enalarg display=""> Page</enalarg> |    |
| Figure 6-1 | <meas setup=""> Page</meas>         |    |
| Figure 6-2 | <correction> Page</correction>      | 32 |
| Figure 6-3 | Stray Admittance                    | 32 |
|            |                                     |    |

| Figure 6-1  | Residual Impedances                                 | 33   |
|-------------|-----------------------------------------------------|------|
| Figuro 6-5  |                                                     | . 00 |
| Figure 6-6  | Con TABLES page                                     | 20   |
| Figure 6-0  | Example of earting in televence mode                | . 30 |
| Figure 6-7  |                                                     | . 38 |
| Figure 6-8  | Sequential mode                                     | . 39 |
| Figure 6-9  | <list table=""> Page</list>                         | . 42 |
| Figure 6-10 | Sweep Mode                                          | . 42 |
| Figure 7-1  | <system config=""> Page</system>                    | . 44 |
| Figure 7-2  | < SYSTEM INFORMATION> page                          | . 50 |
| Figure 8-1  | <file> Page</file>                                  | . 51 |
| Figure 9-1  | Pin Assignment                                      | . 53 |
| Figure 9-2  | Input schematic diagram (Trig)                      | . 55 |
| Figure 9-3  | Schematic diagram of the output (sorting, IDX, EOM) | . 55 |
| Figure 9-4  | Connection to the switch                            | . 55 |
| Figure 9-5  | Use relay control                                   | . 56 |
| Figure 9-6  | PLC negative common terminal control is used        | . 56 |
| Figure 9-7  | PLC positive common terminal control is used        | . 56 |
| Figure 9-8  | Control relay                                       | . 57 |
| Figure 9-9  | Control leds or optocouplers                        | . 57 |
| Figure 9-10 | Negative logic output                               | . 57 |
| Figure 9-11 | The two-port outputs form a logic or circuit        | . 58 |
| Figure 9-12 | The output is to the PLC negative common terminal   | . 58 |
| Figure 9-13 | The output is to the PLC positive common terminal   | . 58 |
| Figure 9-14 | Signal timing chart                                 | . 59 |
| Figure 10-1 | Accuracy Factor                                     | . 62 |
| Figure 10-2 | Basic accuracy correction curve                     | . 63 |
| Figure 11-1 | Measurement flow chart                              | . 67 |
| Figure 11-2 | Capacitor test results                              | . 69 |

# **Table Contents**

| Table 3-1  | Series-parallel equivalent circuit                    | 6  |
|------------|-------------------------------------------------------|----|
| Table 3-2  | Display range                                         | 7  |
| Table 3-3  | Test signal accuracy                                  | 8  |
| Table 4-1  | Front Panel Description                               | 11 |
| Table 5-1  | The combinations of measurement parameters            | 15 |
| Table 5-2  | The combinations of monitor parameters                | 15 |
| Table 5-3  | Measurement and Monitor parameter descriptions        | 15 |
| Table 5-4  | Impedance range mode                                  | 16 |
| Table 5-5  | Range and corresponding test range                    | 16 |
| Table 5-6  | frequency resolution                                  | 17 |
| Table 5-7  | LCR2300 the most commonly used frequency list         | 18 |
| Table 5-8  | LCR2200 the most commonly used frequency list         | 18 |
| Table 5-9  | LCR2100 the most commonly used frequency list         | 18 |
| Table 5-10 | LCR2020 the most commonly used frequency list         | 18 |
| Table 5-11 | The most commonly used level list                     | 19 |
| Table 5-12 | Sweep trigger mode                                    | 25 |
| Table 5-13 | sweep method                                          | 26 |
| Table 6-1  | Sweep mode description                                | 42 |
| Table 7-1  | SCPI error code                                       | 49 |
| Table 9-1  | Description of Handler Interface Output Signals       | 53 |
| Table 9-2  | Description of Handler Interface Input Signals        | 54 |
| Table 9-3  | Description of Handler Interface Power Rating Signals | 54 |
| Table 9-4  | Timing                                                | 59 |
| Table 10-1 | Impedance scale factor Ka, Kb                         | 63 |
| Table 10-2 | Temperature factor Kc                                 | 63 |
| Table 10-3 | Calibration interpolation factor Kf                   | 64 |
| Table 10-4 | Cable length factor                                   | 64 |
| Table 10-5 | Devices and equipment used for performance testing    | 64 |

# **1. Safety Information**

### 1.1 Safety Terms and Symbols

# **Safety Terms**

Terms in this manual. The following terms may appear in this manual:

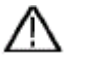

**Warning:** Warning indicates the conditions or practices that could result in injury or loss of life.

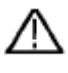

**Caution:** Caution indicates the conditions or practices that could result in damage to this product or other property.

Terms on the product. The following terms may appear on this product:

Danger: It indicates an injury or hazard may immediately happen.

Warning: It indicates an injury or hazard may be accessible potentially.

Caution: It indicates a potential damage to the instrument or other property might occur.

### **1.2 General Safety Requirements**

Before any operations, please read the following safety precautions to avoid any possible bodily injury and prevent this product or any other products connected from damage. In order to avoid any contingent danger, this product is only used within the range specified.

**Use Proper Power Cord.** Use only the power cord supplied with the product and certified to use in your country.

**Product Grounded.** This instrument is grounded through the power cord grounding conductor. To avoid electric shock, the grounding conductor must be grounded. The product must be grounded properly before any connection with its input or output terminal.

Limit operation to the specified measurement category, voltage, or amperage ratings.

**Check all Terminal Ratings.** To avoid instrument damage and the risk of electric shock, check all the Measurement Limits and markers of this product. Refer to the user's manual for the Measurement Limits before connecting to the instrument. Do not exceed any of the Measurement Limits defined in the following section.

**Do not operate without covers**. Do not operate the instrument with covers or panels removed.

**Use Proper Fuse.** Use only the specified type and rating fuse for this instrument.

**Avoid exposed circuit**. Be careful when working on exposed circuitry to avoid risk of electric shock or other injury.

**Do not operate if any damage.** If you suspect damage to the instrument, have it inspected by qualified service personnel before further use.

**Use your Oscilloscope in a well-ventilated area.** Make sure the instrument installed with proper ventilation, refer to the user manual for more details.

**Do not operate in wet conditions.** In order to avoid short circuiting to the interior of the device or electric shock, please do not operate in a humid environment. **Do not operate in an explosive atmosphere.** 

Keep product surfaces clean and dry.

Only the qualified technicians can implement the maintenance.

# 2. Unpacking and Preparation

Thank you for purchasing our products. Please read this chapter carefully before use. In this chapter you will learn the following:

- Packing List
- Power Requirements
- Operating Environment
- Cleaning

# 2.1 Packing List

Before using the instrument, please:

- 1. Check appearance of the product whether there is damage, scratches, etc.;
- 2. Check the instrument packing list if there are any missing items.

If there is any damage or insufficient accessories, please contact Applent Instruments Sales or distributor immediately.

### 2.2 Power Requirements

Only be used in the following power conditions:

Voltage:100V-240VAC

Power: up to 15W

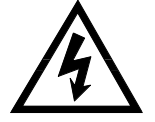

Warning: To prevent electric shock, please connect the power ground. If users replace power cord, make sure that the ground of the power cord is securely connected.

### 2.3 Operating Environment

Must be used under the following environmental conditions:

Temperature:0°C~55°C

Humidity: < 70% RH at 23°C

### 2.4 Cleaning

To prevent the risk of electric shock, unplug the power cord before cleaning.

Use a dry cloth or a cloth slightly dipped in water to clean the casing. Do not attempt to clean the instrument internally.

Note: Don't Use Organic Solvents (such as alcohol or gasoline) to clean the instrument.

### 2.5 Instrument Handle

Instrument handle can be adjusted. Hold both sides of the handle with both hands, gently pull it to the sides, and then rotate the handle. The handle can be adjusted to four positions as shown below:

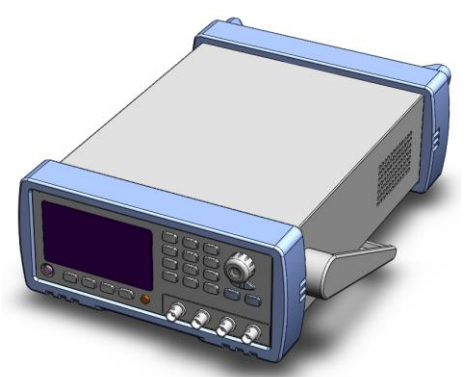

Figure 2-1 Instrument handle Position 1 [Hands hold both sides of the handle at the same time, gently pull it to the sides until it can rotate freely, then switch to the Position 2]

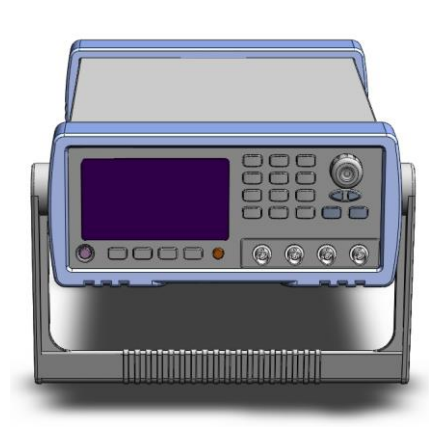

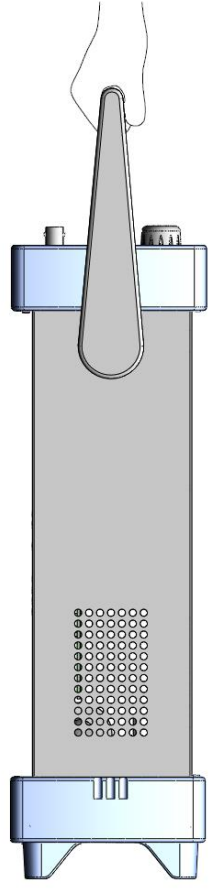

Handheld position

position 2 [hold both sides of the handle at the same time, gently pull it to the sides until it can rotate freely, then switch to the handheld position]

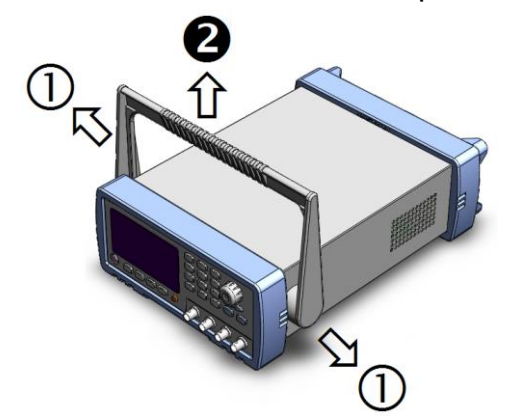

Remove handle position. (Pull to both sides until the handle is removed.)

# 3. Overview

This chapter contains general information about the instrument. The information is organized as follows:

- Introduction
- Measurement Function
- Signal Source
- Main Functions

### 3.1 Introduction

Thank you for purchasing LCR digit electric bridge.

This instrument is precision LCR meter that uses a fully automated real-time inspection micro-desktop instrument controlled by high-performance 32-bit ARM microprocessor. The instrument can select any test frequency between 10Hz and 300 kHz, and can select test signal level between 0.01V and 2.00V with 0.01V steps. Built-in -2.5V~+2.5V programmable DC bias automatically measures inductance L, capacitance C, resistance value R, complex impedance Z, quality factor Q, loss tangent value D, phase angle  $\theta$  (degrees), phase  $\theta$  (radian), and DC resistance DCR.

The primary and secondary parameters are displayed in all six digits; there are two monitoring displays at the same time. One of Z, D, Q,  $\theta$ r,  $\theta$ d, R, X, G, B, Y, Vac, Iac,  $\Delta$  and  $\Delta$ % can be displayed at the same time. With an accuracy of up to 0.05%, the instrument can meet requirements of accurate testing and mass production by various component manufacturers, schools, research institutes and metrological quality inspection departments.

The instrument has a professional sorting function, with 10 sets of storage files, programmable 9 qualified file, 1 auxiliary file (secondary-parameter unqualified), 1 unqualified file and primary parameter HI/IN/LO file, can set percentage points or absolute value sorting, equipped with Handler interface and RS-232C interface, used in automatic sorting system to complete automatic pipeline testing. An optional USB memory interface allows users to save setup data and measurement data to an external mover.

The instrument supports two kinds of communication protocols: computer remote control instruction is compatible with SCPI (Standard Command for Programmable Instrument standard command set) and Modbus communication protocol, remote control and data acquisition functions are efficiently completed.

### 3.2 Measurement Function

### **3.2.1 Measurement Parameters**

Measurement parameters: Cs-Rs, Cs-D, Cp-Rp, Cp-D, Lp-Rp, Lp-Q, Ls-Rs, Ls-Q, G-B, R-X, Z- $\theta$  r, Z- $\theta$  d and DCR.

Among them:

| L: Inductance | C: Capacitance | R: Resistance | Z: Impedance           | X: Reactance      |
|---------------|----------------|---------------|------------------------|-------------------|
| B: Density    | G: Conductance | D: Loss       | $\theta$ : Phase angle | Q: Quality factor |
| DCR: DC resis | stance         |               |                        |                   |

The subscript **s** indicates serial equivalent, **p** indicates parallel equivalent.

### 3.2.2 Equivalent Method

Series, Parallel.

The actual capacitance, inductance, and resistance are not ideal for pure reactance and purely resistive components. They usually have both resistance and reactance components. An actual impedance component can be modeled in series or parallel by an ideal resistor and an ideal reactor (inductor or capacitor).

It can be mathematically converted using a formula, but the two forms are different, inconsistency depends on the quality factor Q (or loss D).

| Circ | cuit Form      | Loss D          | Equivalent Conversion                                                 |
|------|----------------|-----------------|-----------------------------------------------------------------------|
| L    |                | D=2πFLp/Rp=1/Q  | Ls=Lp/(1+D <sup>2</sup> )<br>Rs=RpD <sup>2</sup> /(1+D <sup>2</sup> ) |
|      | Ls Rs          | D=Rs/2πFLs=1/Q  | $Lp=(1+D^{2})Ls$ $Rp=(1+D^{2})Rs/D^{2}$                               |
| С    | Cp<br>Cp<br>Rp | D=1/2πFCpRp=1/Q | Cs=(1+D <sup>2</sup> )Cp<br>Rs=RpD <sup>2</sup> /(1+D <sup>2</sup> )  |
|      | Cs Rs          | D=2πFCsRs=1/Q   | $Cp=Cs/(1+D^2)$ $Rp=Rs(1+D^2)/D^2$                                    |

### Table 3-1 Series-parallel equivalent circuit

Definition for Q、D、Xs is: Q=Xs/Rs, D=Rs/Xs, Xs=1/2 π FCs=2 π FLs

Generally, a series equivalent circuit is used for components having a low impedance value Z (for example, a high value capacitor and a low value inductor); a parallel equivalent circuit is used for a component having a large impedance value Z (low value capacitor and high value inductor).

# Suggestion: At the same time, equivalent circuit must be determined according to the actual use of component, such as capacitors, series equivalent circuit is used for power supply filtering, parallel equivalent circuit is used for LC oscillation circuits.

### 3.2.3 Range

Use 9-range test, auto, lock and nominal.

Nominal range (Applent new term definition): The instrument automatically selects the best range based on nominal value.

### 3.2.4 Measurement Speed

The instrument is divided into four speeds: slow speed, medium speed and fast speed.

FAST speed: 40 times / sec

MED speed: 10 times / sec

SLOW speed: 3 times / sec

At the same time, 1-256 programmable average times can be performed to improve reading stability.

### 3.2.5 Trigger Mode

Internal, external, manual, and remote trigger.

### 3.2.6 Basic Accuracy

LCR2300 0.05% LCR2200 0.05% LCR2100 0.05% LCR2020 0.05%

### 3.2.7 Measurement Display Range

#### Table 3-2 Display range

| Parameter | Measurement display range       |
|-----------|---------------------------------|
| L         | 0.00001 $\mu$ H $\sim$ 9999.99H |
| С         | 0.00001pF $\sim$ 9.99999mF      |
| R、X、Z     | 0.00001 Ω $\sim$ 99.9999M Ω     |
| B, G      | 0.01nS $\sim$ 999.999S          |
| D         | 0.00001 $\sim$ 9.99999          |
| Q         | 0.00001 $\sim$ 99999.9          |
| θd        | -179.999° ~179.999°             |
| θr        | -3.14159 $\sim$ 3.14159         |
| %         | -999.999% $\sim$ 999.999%       |

### 3.3 Signal Source

### 3.3.1 Test Frequency

| LCR2300: | $10Hz{\sim}300kHz$ | continuous test frequency |
|----------|--------------------|---------------------------|
| LCR2200: | 10Hz $\sim$ 200kHz | continuous test frequency |
| LCR2100: | $10Hz{\sim}100kHz$ | continuous test frequency |
| LCR2020: | 10Hz $\sim$ 20kHz  | continuous test frequency |

### 3.3.2 Test Signal Level

ACV: 10.00mV~2.00V, Accuracy: 10%, CV mode accuracy: 6% ACI: 100.0  $\mu$  A~20.00mA, Accuracy: 10%, CC mode accuracy: 6% @2Vmax DCR:  $\pm$ 1VDC (2Vpp) square wave, 3Hz Maximum 0.033A (Max), output impedance30  $\Omega$ 

### 3.3.3 Constant Voltage Source Internal Resistance

Can be set to  $30\Omega$   $50\Omega$  and  $100\Omega$ 

### 3.3.4 Test Signal Level Monitoring

| Table of of Teet eight accuracy |                                             |                                        |
|---------------------------------|---------------------------------------------|----------------------------------------|
| Mode                            | Range                                       | Accuracy                               |
|                                 | 10mVrms - 2.00Vrms                          | ± ( 3% ×                               |
| Valtaga                         | 0.01mV <sub>RMS</sub> - 10mV <sub>RMS</sub> | reading+0.5mV)                         |
| voltage                         |                                             | $\pm$ ( 12% ×                          |
|                                 |                                             | reading+0.1mV)                         |
|                                 | 100 µ Arms - 66mArms                        | $\pm$ (3%×reading+5 $\mu$ A)           |
| Current                         | 0.001 µ Arms - 100 µ Arms                   | $~\pm~$ ( 12% $\times$ reading+1 $\mu$ |
|                                 |                                             | (A)                                    |

Table 3-3 Test signal accuracy

bias

### -2.5V~+2.5V

3.3.5 DC

Accuracy:  $0.5\% (\pm 0.005V)$ 

### 3.4 Main Functions

### 3.4.1 Correction Function

Open clear zero: Eliminate effects of stray impedance on the test side and the instrument. The instrument can perform single-point, three-point frequency open circuit clear zero or sweep frequency (all typical frequency) open circuit clear zero.

Short-circuit clear zero: Eliminate effects of series resistance and inductance of the leads.

The instrument can perform single point, three-point frequency short circuit clear zero or sweep frequency (all typical frequency) short circuit clear zero.

### 3.4.2 Comparator Function (Sorting Function)

The instrument can perform multiple sorting, sorting is based on the measured values, regardless of deviation mode.

PASS file (BIN1-BIN9): indicates that both of primary and secondary parameters are qualified;

Auxiliary file (AUX): indicates that primary parameter is qualified but secondary parameter is unqualified when the auxiliary file is opened;

FAIL (OUT): The primary parameter is unqualified, or the primary parameter is qualified but the secondary parameter is unqualified when the auxiliary file is closed.

HI/IN/LO: More detailed comparison results of primary parameters, HI: primary parameters are high, LO: primary parameters are low, IN: primary parameters are qualified.

### • Comparison Method:

Absolute tolerance ±TOL sorting: The absolute deviation of measured value from nominal value is compared with the limit of each bin.

Percentage tolerance %TOL sorting: The percentage deviation of measured value from nominal value is compared to the limit of each bin.

Sequential comparison sorting: The measured value is directly compared with the upper and lower limits.

### • Bin count:

Each bin corresponds to a bin counter, the counting range:  $0 \sim 999999$ .

### • Bin display:

There is a bin display page and a bin count display page.

All comparator results have corresponding IO port outputs on the Handler interface.

### 3.4.3 List Sweep

List sweep can be performed up to 10 points frequency or 10 points voltage.

List sweep comparator: Each list sweep point can output HI/IN/LO (high/pass/low) discrimination.

The list sweep limit sets are the upper and lower limit values.

### 3.4.4 File Function

There are 10 files in the instrument's internal flash memory that users can use to save instrument data. These data include:

- 1. All parameters in <Settings> page.
- 2. Setting data in <Comparator Setting> page.
- 3. Setting data in <Setup List Sweep> page.

### 3.4.5 System Settings

- 1. Keyboard lock function.
- 2. Administrator and user accounts, which can set passwords for administrators.

### 3.4.6 Interface

### **USB Host Interface:**

Used to save screen images, save setup parameters and measurement data on a USB flash drive.

### RS-232 Remote Control:

Supports baud rate up to 115200bps, compatible with SCPI protocol and Modbus RTU protocol.

### Handler Interface

Full optocoupler isolation, input and output ports with built-in pull-up resistors.

Supports up to 30V external power supply.

Input: trigger signal;

Output: All sorting comparison result signals and list sweep comparison result signals; measurement synchronization signals (IDX, EOM).

# 4. Startup

In this chapter you will learn the following:

- Front panel including the introduction of buttons and test terminals.
- Rear panel describes the power and interface information.
- Power on—including poweron self-test process, instrument defaults, and instrument warm-up time.
- Display information information about the prompts that will be encountered during startup and use of the instrument.
- Start testing including how to connect to the test side.

### 4.1 Front Panel

### 4.1.1 Front Panel Description

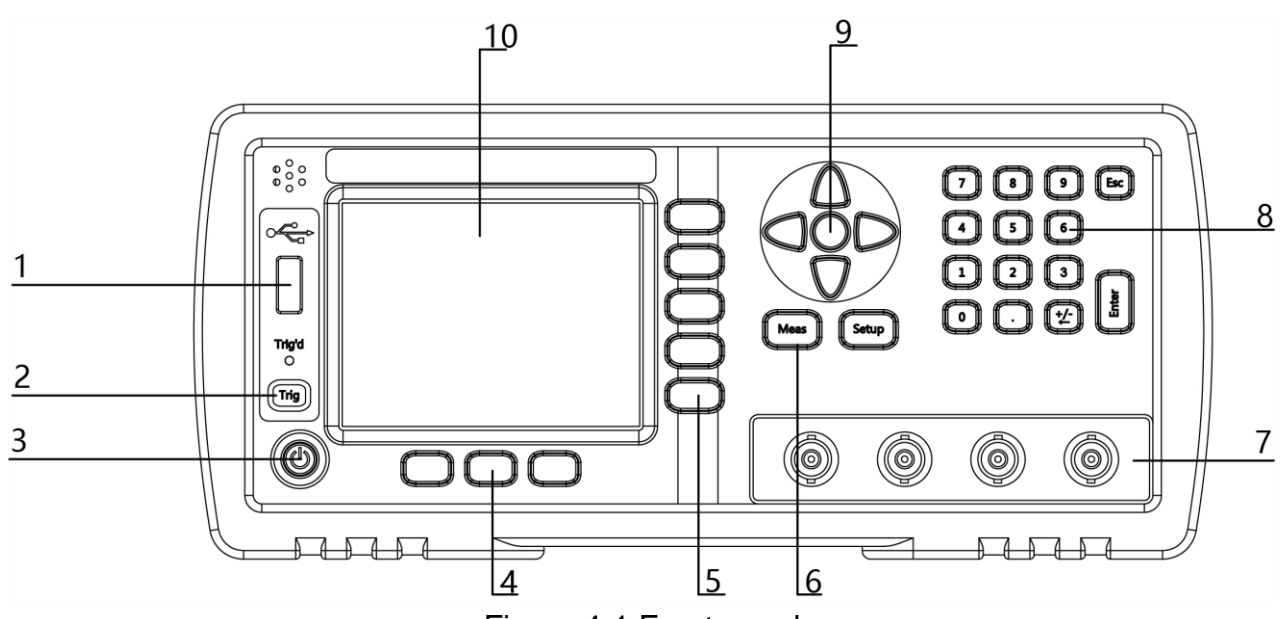

Figure 4-1 Front panel

| Table 4-1 | Front Panel | Description |
|-----------|-------------|-------------|
|-----------|-------------|-------------|

| No. | Description                                                            |
|-----|------------------------------------------------------------------------|
| 1   | USB Disk Port (USB-Host).                                              |
| 2   | Manual trigger button, and manual or remote trigger indicator.         |
|     | Power switch. Touch button.                                            |
| 3   | $\Delta$ Warning: In order to ensure the safety of power supply inside |
| 5   | the machine, the instrument needs to wait 2 seconds after the          |
|     | power is turned off to allow it to start again.                        |
| 4   | System softkey, including files, systems, keyboard locks, etc.         |
| 5   | Function softkey.                                                      |
| 6   | Main softkey: measurement and setting.                                 |

|    | Test terminal: The input is used to connect a four-terminal test fixture or Kelvin clip. |
|----|------------------------------------------------------------------------------------------|
|    | Hcur—high terminal - current side;                                                       |
| 7  | Hpot——high terminal - voltage side;                                                      |
|    | Lpot——low terminal - voltage side;                                                       |
|    | Lcur——low terminal - current side.                                                       |
| 8  | Numeric keypad.                                                                          |
| 9  | Cursor key.                                                                              |
| 10 | LCD Display.                                                                             |

### 4.1.2 Rear Panel

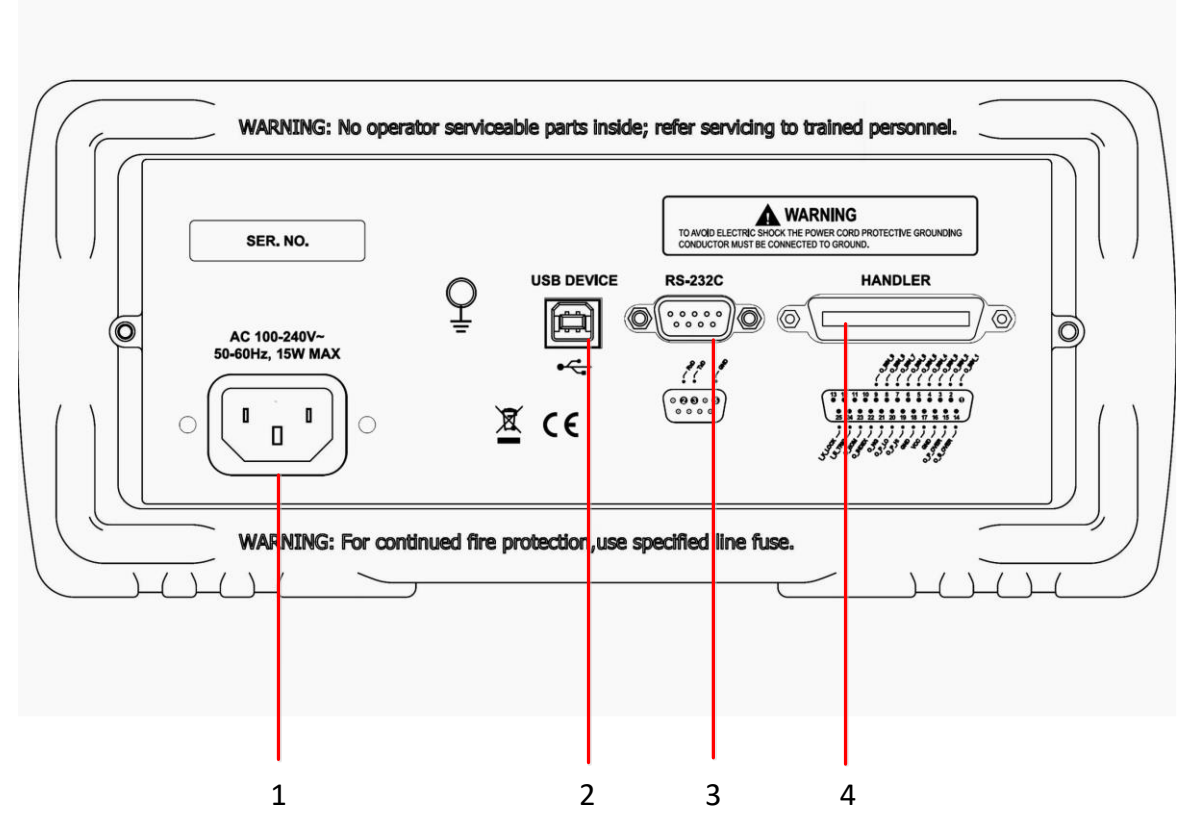

Figure 4-2 rear panel

- 1. Power Cable Receptacle(Outlet).
- 2. USB communication interface.
- 3. RS-232 interface.
- 4. HANDLER interface.

### 4.2 Power On

### 4.2.1 Power On

Power switch at the bottom left of the panel. The button is a touch button, press the power button for 1s, the instrument will start or shut down.

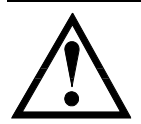

In order to ensure the safety of power supply inside the machine, the instrument needs to wait 2 seconds after the power is turned off to allow it to start again.

### 4.2.2 Warm-up Time

In order to achieve the accuracy rating, warm up the instrument for at least 30 minutes.

### 4.3 Connect to Device under Test (DUT)

If using Kelvin test clip provided along with the instrument, connect to the instrument test terminal as follows.

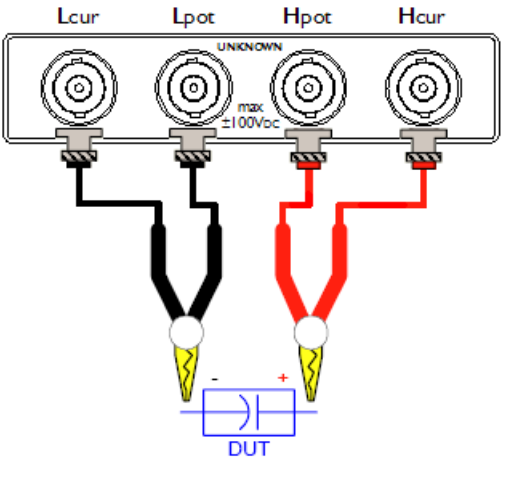

Figure 4-3 Connect to DUT

### Warning:

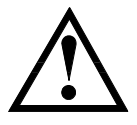

Do not apply DC voltage or current to the test terminal, otherwise the instrument will be damaged.

If test a charged device, make sure that its charge is removed before measuring.

### • Test fixtures and cables:

We recommend that users use our test fixtures or test cables, if using test fixtures or cables made by user or other company may result in incorrect measurements.

Our test fixture contact reeds are silver plated or gold plated. In long-term work (for example, 1~2 years), the plating surface will be worn. It is recommended to replace the new fixtures when there are obvious deviations in several tests.

Connect test fixture or test cable to four test terminals of Hcur, Hpot, Lcur, and Lpot on the front panel of the instrument.

**Note:**When the test fixture or test cable is not installed, instrument will display unstable measurement.

# 5. [Meas] Page

This section includes the following information:

- MEAS DISPLAY page
- BIN MEAS page
- BIN COUNT page
- LIST SWEEP page

### 5.1 <MEAS DISPLAY> Page

Press [Meas] key to enter <MEAS DISPLAY> page.

<Meas Display> page mainly highlights measurement results and displays the current sorting result in small characters.

The following 6 common functions can be set on this page

- LOG Record test data in a USB disk file
- FUNC Measurement function
- RANGE Measurement range, range number and automatic/manual test.
- FREQ Measurement frequency
- TRIG Trigger Setup
- LEVEL Test signal level
- SPEED Test speed

The primary and secondary test results are displayed in this area in large characters, monitor area is displayed in small characters.

In the lower part of the screen, some measurement-related settings are displayed in this area, and the currently tested comparator results are also displayed here.

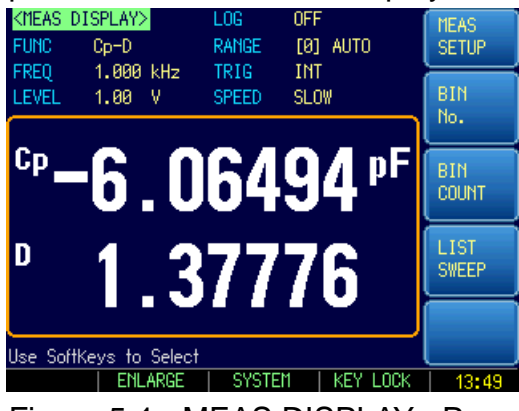

Figure 5-1 < MEAS DISPLAY> Page

### 5.1.1 Measurement Function [FUNC]

Instrument simultaneously measures four components of the complex impedance (parameters) in a measurement cycle. These include primary parameter, secondary parameter and two monitor parameters.

**Note:** The monitor parameters need to be set in [Setup] page. The monitor parameters are initially set to OFF.

• Types of measurement parameters:

| Table 5-1 The combinations of | of measurement parameters |
|-------------------------------|---------------------------|
|-------------------------------|---------------------------|

|        |        | •     |      |
|--------|--------|-------|------|
| Cs-Rs  | Cs-D   | Cp-Rp | Cp-D |
| Lp-Rp  | Lp-Q   | Ls-Rs | Ls-Q |
| Rs-Q   | Rp-Q   | R-X   | DCR  |
| Z- θ r | Z- θ d | Z-D   | Z-Q  |

• Monitor parameters:

| Table 5-2 The combinations of monitor | parameters |
|---------------------------------------|------------|
|---------------------------------------|------------|

| Z   | D   | Q |            |
|-----|-----|---|------------|
| Vac | lac | Δ | $\Delta$ % |
| θr  | θd  | R | Х          |
| G   | В   | Y |            |

• Parameter descriptions:

Table 5-3 Measurement and Monitor parameter descriptions

| Parameter  | Description                                                            |
|------------|------------------------------------------------------------------------|
| Cs         | Capacitance value measured using the series equivalent circuit model   |
| Ср         | Capacitance value measured using the parallel equivalent circuit model |
| Ls         | Inductance value measured using the series equivalent circuit model    |
| Lp         | Inductance value measured using the parallel equivalent circuit model  |
| Rs         | Series equivalent resistance                                           |
| Rp         | Parallel equivalent resistance                                         |
| DCR        | DC resistance                                                          |
| Z          | Absolute value of impedance                                            |
| Υ          | Absolute value of admittance                                           |
| G          | Conductance                                                            |
| В          | Sustenance                                                             |
| R          | Resistance (=Rs)                                                       |
| Х          | Reactance                                                              |
| D          | Dissipation factor                                                     |
| Q          | Quality factor(=1/D)                                                   |
| θ <b>r</b> | Phase radian                                                           |
| θd         | Phase angle                                                            |
| Vac        | Test signal Voltage                                                    |
| lac        | Test signal Current                                                    |
| Δ          | Absolute deviation value                                               |
| $\Delta$ % | Relative deviation value                                               |

• Procedure for setting the measurement function [FUNC]

- Step 1 Press [Meas] to enter Meas page;
- Step 2 Press [Meas Display] key to switch to the <Meas Display> page;
- Step 3 Use cursor keys to select the [FUNC] field;
- Step 4 Use softkeys to select the combination of primary and secondary parameters.

### 5.1.2 Impedance Range [RANGE]

#### Table 5-4 Impedance range mode

| Mode    | Function overview           | Advantage         | Disadvantage                 |
|---------|-----------------------------|-------------------|------------------------------|
| Auto    | The instrument              | Users do not      | Auto range requires          |
| Range   | automatically selects the   | need any          | predictive range and test    |
|         | best test range based on    | participation     | speed will be lower than the |
|         | impedance value. The        |                   | manual range mode, which is  |
|         | range number in range       |                   | especially noticeable at low |
|         | field is automatically set. |                   | frequencies (below 1 kHz).   |
| Hold    | Measurement is              | Test speed is the | Users need to participate in |
| Range   | performed with a fixed      | fastest.          | the range selection          |
|         | impedance range             |                   |                              |
| Nominal | The instrument sets the     | The best way for  | Valid only in the sorting    |
| Range   | optimum range depending     | sort test. Speed  | mode.                        |
|         | on the nominal value.       | is the fastest.   |                              |

Available impedance range:

The instrument has 9 ranges, they includes:  $10\Omega$ ,  $30\Omega$ ,  $100\Omega$ ,  $300\Omega$ ,  $1k\Omega$ ,  $3k\Omega$ ,  $10k\Omega$ ,  $30k\Omega$ ,  $100k\Omega$ .

During the test, the instrument selects appropriate range according to impedance of the device under test.

Table 5-5 Range and corresponding test range

| Range No. | Range Definition | Impedance Measuring Range           |
|-----------|------------------|-------------------------------------|
| 8         | <b>10</b> Ω      | $0 \sim 10 \Omega$                  |
| 7         | <b>30</b> Ω      | $10\Omega~\sim~100\Omega$           |
| 6         | <b>100</b> Ω     | $100\Omega~\sim~316\Omega$          |
| 5         | <b>300</b> Ω     | $316\Omega~\sim~1k\Omega$           |
| 4         | 1k Ω             | $1k\Omega \sim 3.16k\Omega$         |
| 3         | <b>3k</b> Ω      | $3.16k_{\Omega} \sim 10k_{\Omega}$  |
| 2         | 10k Ω            | $10k_{\Omega} \sim 31.6k_{\Omega}$  |
| 1         | <b>30k</b> Ω     | 31.6k $\Omega ~\sim~$ 100k $\Omega$ |
| 0         | 100k Ω           | $100k_{\Omega} \sim \infty$         |

- Procedure for setting the impedance range [RANGE]:
- Step 1 Press [Meas] to enter Meas page;
- Step 2 Press [Meas] key to enter <MEAS DISPLAY> page;
- Step 3 Use the cursor keys to select [RANGE] field;

[Meas] Page

| softkey    | Function                                                       |
|------------|----------------------------------------------------------------|
| AUTO RANGE | The instrument will automatically select the range.            |
| HOLD RANGE | The instrument is locked on the current range.                 |
| NORMINAL   | The instrument will select the best range based on the nominal |
| RANGE      | value.                                                         |
| INCR +     | Increase range number while the range is changed to be locked. |
| DECR -     | Decrement range number while the range is changed to be        |
|            | locked.                                                        |

Step 4 Use softkeys to select the AUTO, MANUAL or another range.

### Note:

- When range is automatic, the instrument will perform range prediction for each measurement cycle, so test speed will be slightly slower than hold range. Moreover, frequent changes in the range during automatic measurement can slow down the response. Usually, when instrument is used as a sorting measurement, auto range method is not suitable.
- For the sorting user, please select nominal range mode.

### 5.1.3 Measurement Frequency [FREQ]

- LCR2300: 10Hz~300kHz continuous test frequency
- LCR2200: 10Hz~200kHz continuous test frequency
- LCR2100: 10Hz~100kHz continuous test frequency
- LCR2020: 10Hz~20kHz continuous test frequency

Table 5-6 frequency resolution

| Frequency range(F)    | Resolution |
|-----------------------|------------|
| 10.0000Hz~99.9999Hz   | 0.0001Hz   |
| 100.0000Hz~999.999Hz  | 0.001Hz    |
| 1.00000kHz~9.99999kHz | 0.01Hz     |
| 10.0000kHz~99.9999kHz | 0.1Hz      |
| 100.000kHz~300.000kHz | 1Hz        |

Frequency accuracy: 0.01%

- Procedure for setting the test frequency:
- Step 1 Press [Meas] to enter Meas page;
- Step 2 Press [Meas] key to enter <MEAS DISPLAY> page;
- Step 3 Use cursor keys to select [Frequency] field;
- Step 4 You can do the following:

Use function keys to increase or decrease frequency;

Input data directly, function key input unit.

| softkey | Function                       |
|---------|--------------------------------|
| INCR +  | Frequently used frequency list |
| DECR -  | Frequently used frequency list |

The most commonly used frequency list

### [Meas] Page

| Table 5-7 LCR2500 the most commonly used nequency list |                             |  |  |  |  |  |  |  |  |
|--------------------------------------------------------|-----------------------------|--|--|--|--|--|--|--|--|
| INCR +/ DECR -                                         |                             |  |  |  |  |  |  |  |  |
| 10Hz 50Hz 60Hz 100Hz 120Hz                             |                             |  |  |  |  |  |  |  |  |
| 1kHz 10kHz 20kHz 40kHz 50kHz                           |                             |  |  |  |  |  |  |  |  |
| 100kHz                                                 | 100kHz 200kHz 250kHz 300kHz |  |  |  |  |  |  |  |  |

Table 5-7 LCR2300 the most commonly used frequency list

Table 5-8 LCR2200 the most commonly used frequency list

| INCR +/ DECR - |        |       |       |       |  |  |  |
|----------------|--------|-------|-------|-------|--|--|--|
| 10Hz           | 50Hz   | 60Hz  | 100Hz | 120Hz |  |  |  |
| 1kHz           | 10kHz  | 20kHz | 40kHz | 50kHz |  |  |  |
| 100kHz         | 200kHz |       |       |       |  |  |  |

Table 5-9 LCR2100 the most commonly used frequency list

| INCR +/ DECR - |                            |       |       |       |  |  |  |  |
|----------------|----------------------------|-------|-------|-------|--|--|--|--|
| 10Hz           | 10Hz 50Hz 60Hz 100Hz 120Hz |       |       |       |  |  |  |  |
| 1kHz           | 10kHz                      | 20kHz | 40kHz | 50kHz |  |  |  |  |
| 100kHz         |                            |       |       |       |  |  |  |  |

Table 5-10 LCR2020 the most commonly used frequency list

| INCR +/ DECR -             |       |       |  |  |  |  |
|----------------------------|-------|-------|--|--|--|--|
| 10Hz 50Hz 60Hz 100Hz 120Hz |       |       |  |  |  |  |
| 1kHz                       | 10kHz | 20kHz |  |  |  |  |

### 5.1.4 Trigger Mode [TRIG]

The instrument has 4 trigger modes:

Internal trigger, manual trigger, external trigger and remote trigger.

| Trigger | Description                                                               |
|---------|---------------------------------------------------------------------------|
| Mode    |                                                                           |
| INT     | Also called continuous test, the trigger signal is continuously tested by |
|         | the internal period of the instrument according to the inherent period.   |
| MAN     | Each time the [Trig] key is pressed, the instrument performs a            |
|         | measurement cycle, and the instrument is in a waiting state at other      |
|         | times.                                                                    |
| EXT     | A rising edge pulse is received from the rear panel Handler interface     |
|         | and the instrument performs a measurement cycle. At other times the       |
|         | instrument is in a waiting state. Please refer to the Handler interface   |
| BUS     | After receiving the RS232 trigger command, the instrument performs a      |
|         | measurement cycle, at other times the instrument is in a waiting state.   |

Procedure for setting the trigger mode:

- Step 1 Press [Meas] to enter Meas page;
- Step 2 Press [Meas] key to enter <MEAS DISPLAY> page;
- Step 3 Use cursor keys to select [TRIG] field;

Step 4

| U  | Use softkeys to select the trigger mode. |                       |  |  |  |
|----|------------------------------------------|-----------------------|--|--|--|
| S  | oftkey                                   | Function              |  |  |  |
| 11 | ΝT                                       | Internal Trigger Mode |  |  |  |
| Ν  | IAN                                      | Manual Trigger Mode   |  |  |  |
| E  | XT                                       | External Trigger Mode |  |  |  |
| В  | US                                       | Remote Trigger Mode   |  |  |  |

### 5.1.5 Test Signal Voltage Level [LEVEL]

Test level of the instrument is set with the true RMS value of the sine wave signal. The frequency of the sine wave signal is the test frequency and is generated by the internal oscillator of the instrument.

The output impedance of the instrument source can be set to  $30\Omega$ ,  $50\Omega$  or  $100\Omega$ . Usually an output impedance of  $30\Omega$  is suitable.

If users do not require a level, please specify a 1V level for testing.

The test voltage and test current of the instrument can be set according to the specifications. If the constant level function is turned on, "\*" is added as the mark at the end of the level setting value.

- Procedure for setting the test signal:
- Step 1 Press [Meas] to enter Meas page;
- Step 2 Press [Meas] key to enter <MEAS DISPLAY> page;
- Step 3 Use the cursor keys to select [Level] field;
- Step 4 You can do the following:

Use the function keys to increase or decrease the level;

Direct input data, function key select voltage or current unit.

| softkey | Function                          |
|---------|-----------------------------------|
| INCR +  | The most commonly used level list |
| DECR -  | The most commonly used level list |
| ALC ON  |                                   |
| ALC OFF |                                   |

The most commonly used level list:

Table 5-11 The most commonly used level list

| INCR +/ DECR - (V)                  |  |  |  |  |  |  |  |  |
|-------------------------------------|--|--|--|--|--|--|--|--|
| 0.01 0.10 0.30 0.50 1.00 1.50 2.00  |  |  |  |  |  |  |  |  |
| INCR +/ DECR - (A)                  |  |  |  |  |  |  |  |  |
| 0.0001 0.0005 0.001 0.005 0.01 0.02 |  |  |  |  |  |  |  |  |

### 5.1.6 Measurement Speed [SPEED]

The instrument offers 3 test speeds (slow, medium and fast). The slower the test speed, the more accurate and stable the test results are.

- Procedure for setting the test speed:
- Step 1 Press [Meas] to enter Meas page;
- Step 2 Press [Meas] key to enter <MEAS DISPLAY> page;

### [Meas] Page

Step 3 Use the cursor keys to select [SPEED] field;

Step 4 Use softkeys to select

| 036 3011 | Use sourceys to select                                     |  |  |  |  |  |
|----------|------------------------------------------------------------|--|--|--|--|--|
| softkey  | Function                                                   |  |  |  |  |  |
| SLOW     | The measurement period is the longest, about 3 times / sec |  |  |  |  |  |
| MED      | Moderate, about 20 times / sec                             |  |  |  |  |  |
| FAST     | The fastest measurement, about 40 times / sec              |  |  |  |  |  |

### Note:

The measurement speed refers to the time when Handler interface is triggered to the end of measurement (EOM) output.

| Page:                     | <bin meas=""> Page</bin>    |
|---------------------------|-----------------------------|
| Range:                    | Hold range or nominal range |
| Average:                  | 1                           |
| DC Bias:                  | OFF                         |
| Automatic LCZ parameters: | OFF                         |
| Monitor 1:                | OFF                         |
| Monitor 2:                | OFF                         |
| ALC:                      | OFF                         |

| ( <b>ms</b> ) | Test frequency (Hz) |     |     |     |      |      |      |      |     |
|---------------|---------------------|-----|-----|-----|------|------|------|------|-----|
| Speed         | 10                  | 20  | 100 | 1k  | 2k   | 10k  | 100k | 300k | DCR |
| SLOW          | 1600                | 800 | 483 | 342 | 336  | 332  | 332  | 332  | 333 |
| MED           | 1600                | 800 | 160 | 94  | 91   | 88.5 | 88.5 | 88.5 | 171 |
| FAST          | 1600                | 800 | 160 | 30  | 26.5 | 24.5 | 24.5 | 24.5 | 48  |

### 5.1.7 [LOG] Data

The instrument can record 10,000 sets of test data through the internal data buffer. These data are saved in an external USB disk in (.csv) file format. These files can be opened on a PC using a Windows Excel.

- Procedure for setting recording data
- Step 1 Press [Meas] to enter Meas page;
- Step 2 Press [Meas] key to enter <MEAS DISPLAY> page;
- Step 3 Use the cursor keys to select [Record] field;
- Step 4 The option before recording is not enabled:

| softkey   | Function                             |
|-----------|--------------------------------------|
| START LOG | Start a new measurement data record. |
|           |                                      |

Step5 Press [START LOG] softkey to start recording data to internal buffer of the instrument.

Options after the start of recording:

| softkey     | Function                                               |  |  |
|-------------|--------------------------------------------------------|--|--|
| SAVE & STOP | The current record is stopped and the data is saved to |  |  |
|             | a USB disk file.                                       |  |  |
| CLEAR &     | The current record is stopped, the buffer is cleared,  |  |  |
| STOP        | but the data is not saved to the USB disk.             |  |  |

Step6 If press the softkey [SAVE & STOP] or [CLEAR & STOP], the current recording is terminated.

Or wait for the buffer to be full, press [SAVE to USB] button to save data to the USB disk.

| softkey     | Function                                               |
|-------------|--------------------------------------------------------|
| SAVE to USB | Save data to a USB disk file                           |
| CLEAR       | The buffer is cleared and the current data is invalid. |
| BUFFER      |                                                        |

### Note:

- Before using the saved data, insert the USB disk on the interface of front panel.
- The saved file is in the DATA subfolder in the same folder as the USB disk. The file name is: 001.CSV For example: F:\AT3818\DATA\001.CSV
- Up to 1000 files can be saved (from 001.CSV to 999.CSV)
- The buffer size can be modified in the [DATA BUFFER] field on the [SYSTEM CONFIG] page. (maximum 10000 data)

## 5.1.8 <MEAS DISPLAY>Information

Underneath the test results, the device provides some measurement-related information that can be modified on the <Setup> main page. These additional details serve as a reference in this section.

In addition to the information mentioned earlier, we also display comparator results and calibration information in the information bar.

The status information bar also includes a line of help information. When using the cursor keys for selection, the help information provides relevant prompts to assist you.

# 5.2 <BIN MEAS> Page

Press [Meas] key and use softkey to enter the [BIN MEAS] page.

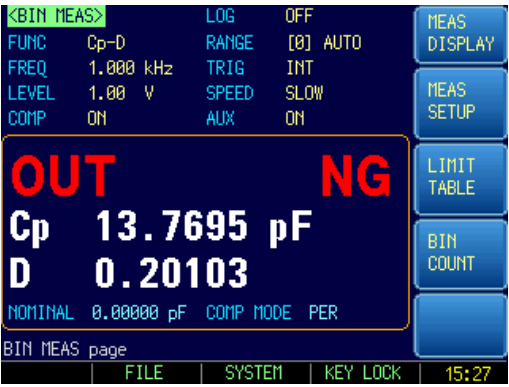

Figure 5-2 <BIN MEAS> page

Setting Bar: The setting area of bin number display page is roughly same as the [Meas Display] page. These settings include the following 8 item:

- Function [FUNC]
- Range [RANGE]
- Frequency [FREQ]

- Trigger [TRIG]
- Level [LEVEL]
- Speed [SPEED]
- Comparator [COMP]
- Auxiliary bin [AUX]

Comparator results are displayed here using large characters, primary and secondary test results are displayed in this area as small characters.

In the lower half of the screen, some settings related to comparator are displayed in this area.

### 5.2.1 Comparator Function ON/Off [COMP]

The built-in comparator can sort devices into 9 sets of primary parameters and 1 set of secondary parameters, and classify them into up to 10 kinds of bins (BIN 1~BIN 9 and OUT OF BIN). In addition, a device which primary parameter is within limits, but secondary parameter is not, can be sorted into an auxiliary BIN (AUX).

The comparator is allowed to be turned off.

Comparator Workflow:

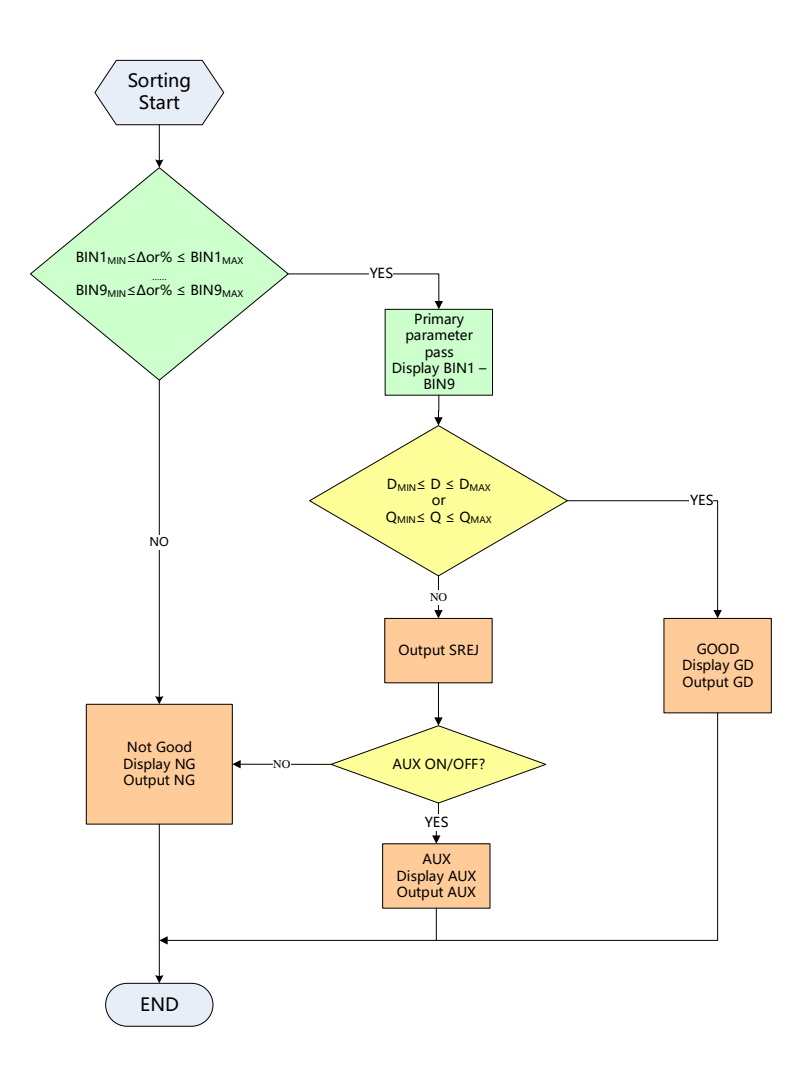

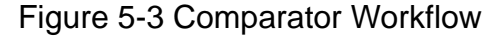

Procedure for setting the comparator function [COMP]:

| Step1 | Press the [Meas] key;                          |                                                      |  |  |  |
|-------|------------------------------------------------|------------------------------------------------------|--|--|--|
| Step2 | Press the <bin meas=""> softkey;</bin>         |                                                      |  |  |  |
| Step3 | Use the curs                                   | or key to select [COMP] field;                       |  |  |  |
| Step4 | Use the softkeys to turn on/off the comparator |                                                      |  |  |  |
|       | Function                                       |                                                      |  |  |  |
|       | OFF                                            | The comparator is turned off and the measurement bar |  |  |  |
|       |                                                | is displayed OFF.                                    |  |  |  |
|       | ON                                             | The comparator is turned on and the measurement bar  |  |  |  |
|       |                                                | shows sorting result of the current measurement.     |  |  |  |

### 5.2.2 Auxiliary Bin [AUX] ON/OFF

If you don't need to sort secondary parameters, the auxiliary bin (AUX) can be turned off. After being turned off, the secondary parameter limit will not be determined during the measurement.

Procedure for turning on/off auxiliary bin:

Step1 Press the [Meas] key

Step2 Press the [BIN MEAS] softkey

Step3 Use the cursor key to select [AUX] field

Step4 Use the softkeys to turn on/off the auxiliary bin

| softkey | Function                     |
|---------|------------------------------|
| OFF     | Auxiliary bin if turned off. |
| ON      | Auxiliary bin if turned on.  |

### 5.2.3 <BIN MEAS>Information

The information bar displays comparator-related settings, including nominal value, comparator mode, secondary parameter limits, and range limits for scale 1.

Meanwhile, calibration information will also be displayed in the information bar.

### 5.3 <BIN COUNT> Page

When press [Meas] key and [BIN COUNT] softkey, the <BIN COUNT> page appears.

| <bi< th=""><th>1 COUN</th><th>T&gt;</th><th></th><th>FU</th><th>NC C</th><th>p-D</th><th></th><th>MEAS</th></bi<> | 1 COUN | T>   |    | FU   | NC C | p-D       |     | MEAS    |
|----------------------------------------------------------------------------------------------------|--------|------|----|------|------|-----------|-----|---------|
| 1000                                                                                                    | 1T 0   | M    |    | NOMI | NAL  | 0.00000 p | )F  | DISPLAY |
| BIN                                                                                                    | L0     | WER  |    | UPPE | R    | RESUL     | .Т  | =       |
|                                                                                                    | 0.     | 0 %  |    | 0.0  | %    | 0         |     | MEAS    |
|                                                                                                    | 0.     | 0 %  |    | 0.0  | *    | 0         |     | SETUP   |
|                                                                                                    | 0.     | 0 %  |    | 0.0  | *    | 0         |     |         |
|                                                                                                    | 0.     | 0 %  |    | 0.0  | *    | 0         |     | BIN     |
| 5                                                                                                    | 0.     | 0 %  |    | 0.0  | %    | 0         |     | TABLE   |
|                                                                                                    | 0.     | 0 %  |    | 0.0  | %    | 0         |     |         |
|                                                                                                    | 0.     | 0 %  |    | 0.0  | %    | 0         |     | DIN     |
|                                                                                                    | 0.     | 0 %  |    | 0.0  | *    | 0         |     | COUNT   |
|                                                                                                    | 0.     | 0 %  |    | 0.0  | *    | 0         |     |         |
| 2nd                                                                                                    | 0.     | 0    |    | 0.0  |      |           |     |         |
|                                                                                                    |        | AUX  | 0  |      | OUT  | 28981     |     |         |
| BIN                                                                                                    | COUNT  | page |    |      |      |           |     |         |
|                                                                                                    |        | FI   | LE | SY   | STEM | KEY LO    | DCK | 11:03   |

Figure 5-4 <BIN COUNT> page

The <BIN COUNT> page will display the count result of the comparator. Settings bar:

### • Bin count

Information Bar:

The following count values are monitored in the information bar:

- Bin1~Bin9 count value
- 2nd secondary parameter failure number [AUX]
- Unqualified number [OUT]

If the condition is set, it needs to be modified in <BIN TABLE> page.

### 5.3.1 Counter Function [COUNT]

The instrument counts to the bin pass or fail, the maximum count is 999999, the counting operation stops and the overflow message "-----" appears when this value is reached.

### Set the Counter:

Step1 Press the [Meas] key

| Sten2 | Press the IBIN COUNT | 1 softkey to enter | <bin counts="" pac<="" th=""><th>10</th></bin> | 10 |
|-------|----------------------|--------------------|------------------------------------------------|----|
| Siepz |                      | J Sourcey to enter | < DIN COUNT> page                              | je |

Step3 Use the cursor key to select [COUNT] field

Step4 Use the softkeys to set counter function

| softkey     | Function                   |
|-------------|----------------------------|
| COUNT ON    |                            |
| COUNT OFF   |                            |
| -           |                            |
| -           |                            |
| RESET COUNT | All counts are reset to 0. |

### 5.4 <LIST SWEEP> Page

The <LIST SWEEP> page will display when you press the [Meas] key and [LIST SWEEP] softkey.

| -                                                                                                    |         | _    |       |        |          |        |          |
|----------------------------------------------------------------------------------------------------|---------|------|-------|--------|----------|--------|----------|
| <l19< td=""><td>ST SWE</td><td>EP&gt;</td><td></td><td>LOG</td><td>OFF</td><td></td><td>MEAS</td></l19<> | ST SWE  | EP>  |       | LOG    | OFF      |        | MEAS     |
| TRI                                                                                                    | s man   | MODE | SEQ   | RANGE  | [0] AU   | TO     | DISPLAY  |
| No.                                                                                                    | FREQ[   | Hz]  | Ср    |        | D        | CMP    | <b>—</b> |
| 1                                                                                                    | 1.000   | k    | 2.301 | 108 pF | 6.15635  |        | MEAS     |
| 2                                                                                                    | 2.000   | k    | 4.947 | 758 pF | 2.60850  |        | SETUP    |
| 3                                                                                                    |         |      |       |        |          |        | ┝━━━━    |
| - 4                                                                                                    |         |      |       |        |          |        | LIST     |
| 5                                                                                                    |         |      |       |        |          |        | TABLE    |
| 6                                                                                                    |         |      |       |        |          |        | <u> </u> |
| 7                                                                                                    |         |      |       |        |          |        |          |
| 8                                                                                                    |         |      |       |        |          |        |          |
| 9                                                                                                    |         |      |       |        |          |        | <b>—</b> |
| - 10                                                                                                    |         |      |       |        |          |        |          |
| Scree                                                                                                    | en savi | ed.  |       |        |          |        |          |
|                                                                                                    |         | FI   | LE    | SYST   | rem   ke | Y LOCK | 08:27    |

Figure 5-5 <LIST SWEEP> page

<List Sweep> cycle sweeps 10 groups of frequencies or levels and compare them with the set values to get the comparison result.

On <List Sweep> page, the instrument scans according to the trigger mode.

During a sweep, an asterisk mark (\*) will appear on the left side of the sweep point currently being measured and the measurement will be highlighted.

Under this page, users can make the following settings:

- TRIG Trigger mode
- MODE Sweeping method
- RANGE Measurement range
- LOG data record

### 5.4.1 Sweep Trigger Mode [TRIG]

The instrument sweeps according to the trigger mode. The trigger mode usually uses manual triggering. Therefore, when entering the page, trigger mode is set to manual by default, and it is automatically swept once.

| Trig | Function                                                        |
|------|-----------------------------------------------------------------|
| Mode |                                                                 |
| INT  | Internal Trigger. All ten sweep points are swept continuous.    |
| MAN  | Manual Trigger. Each time the instrument is triggered by [Trig] |
|      | key, the sweep points are swept one by one.                     |
| EXT  | External Trigger. Each time the instrument is triggered by the  |
|      | handler trigger pin, the sweep points are swept one by one.     |
| BUS  | Remote trigger, the instrument receives a trigger command from  |
|      | the RS232 interface to scan a test point.                       |

Table 5-12 Sweep trigger mode

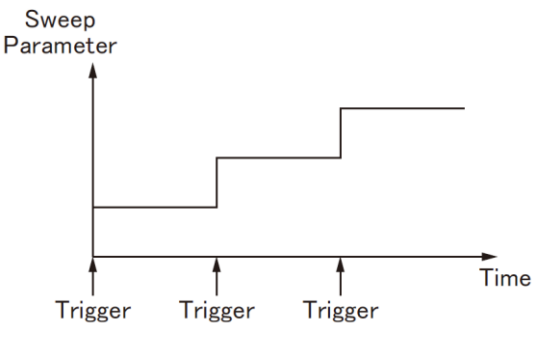

STEP mode Figure 5-6 Sweep Mode

### 5.4.2 Sweep [MODE] Setting

The <List Sweep> page completes the scan frequency or level value test of up to 10 list points.

When the test [Method] is set to sequence and [TRIG] is set to manual, the sweep function will automatically execute each test step on the list in sequence until the last step. Users will wait for the trigger button to be pressed.

When the test [MODE] is set to SEQ step and [TRIG] is set to MAN (manual), the sweep function will automatically execute the first test step, then stop and wait for the trigger button to execute the next step.

The instrument sweeps according to the trigger mode. The trigger mode usually uses manual triggering.

### [Meas] Page

| softkey | Function                                     |
|---------|----------------------------------------------|
| SEQ     | Trigger will scan all test points at a time. |
| STEP    | Trigger only scans one test point at a time. |

### 5.5 < ENLARGE DISPLAY> Page

The full screen display only shows primary and secondary parameters, monitor parameters, and comparator results.

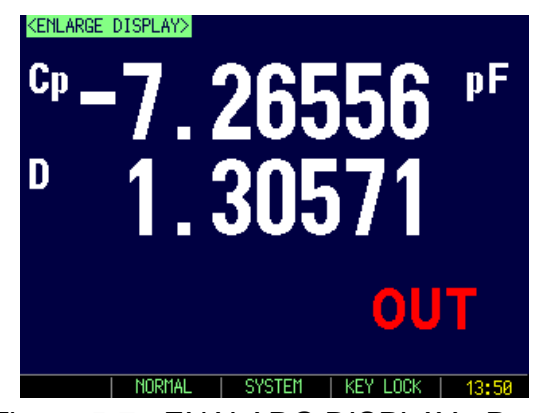

Figure 5-7 < ENALARG DISPLAY> Page

- To enter Measure Full Screen Display page:
- Step 1 Press the [Meas] key;
- Step 2 Press the bottom softkey [ENLARGE] to switch to <ENLARGE DISPLAY> page

# 6. [Setup] Key

In this chapter users will learn about all the setup features:

- MEAS SETUP page
- CORRECTION page
- BIN TABLE page (Comparator setup)
- LIST TABLE page

You can press the [Setup] key to open the <MEAS SETUP> page.

# 6.1 <MEAS SETUP> Page

All measurement related settings are operated in the <MEAS SETUP> page.

In <MEAS SETUP> page, the Instrument does not display test result and sorting result, but testing still in progress.

These settings include the following parameters:

- [FUNC] Measurement Function
- [RANGE] Impedance Range
- [FREQ] Measurement Frequency
- [TRIG] Trigger Mode
- [LEVEL] Measurement Level
- [SPEED] Measurement Speed
- [SRC RES] Source Output Impedance
- [AVG] Averaging Factor
- [BIAS] DC voltage bias
- [MON 1] Monitor parameter 1
- [AUTO LCZ] Automatic LCZ Function
- [MON 2] Monitor parameters 2
- [DELAY] Delay time after trigger and before measurement
- [ALC] Automatic Level Control
- [NOMINAL] Nominal value of comparator

Some settings can be set in <MEAS DISPLAY> page and <BIN MEAS> page. Please refer Sector 错误!未找到引用源。<MEAS DISPLAY> Page to set.
[Setup] Key

|                             | IST<br>ABLE<br>Ø8:21 |
|-----------------------------|----------------------|
| ALC OFF                     | IST<br>ABLE          |
|                             | IST<br>ABLE          |
| ALC OFF                     |                      |
|                             |                      |
| DELAY 0 ms                  | ABLE                 |
| AUTO LCZ OFF MON 2 OFF B    | IN                   |
| BIAS OFF MON 1 OFF 🔚        |                      |
| SRC RES 1000 AVG 1          | ION                  |
| LEVEL 1.00 V SPEED SLOW     | DRREC                |
| FREQ 1.000 kHz TRIG INT 🚬 🔚 |                      |
| FUNC Cp-D RANGE [0] AUTO D  | ISPLAY               |
| <meas setup=""></meas>      | EVC                  |

Figure 6-1 <MEAS SETUP> Page

# 6.1.1 Source Output Impedance [SRC RES]

The source internal resistance is also called the output impedance.

The Source output impedance can be set to  $30\Omega$ ,  $50\Omega$  or  $100\Omega$ .

After the test level Vs is set, the test current is flowing through the device under test (DUT) will be determined by the impedance Zx=Rx+jXx of the DUT and the source internal resistance Rs, namely:

$$Is = \frac{Vs}{|Rs + Rx + jXx|}$$

Since some measured components such as high-permeability magnetic core inductors will vary in the magnitude of the test current, that is, they have current sensitivity, different internal resistances will inevitably lead to measurement results at the same test level. Output internal resistance selectable function is to facilitate get relatively consistent measurement results for current sensitive devices. The instrument uses two low source output internal resistances, with a default value of  $100\Omega$ .

The internal resistance of KEYSIGHT's LCR meter (e.g. E4980A) is  $100\Omega$ . Users who need to compare with such instruments need to change the internal resistance of the instrument to obtain data uniformity.

For non-current sensitive, especially low impedance test objects, we recommend using  $30\Omega$  source internal resistance.

- Procedure for setting source output impedance:
- Step 1 Press the [Setup] key to enter <MEAS SETUP> page.

Step 2 Use the cursor key to select [SRC RES] field.

Step 3 Use the softkeys to set source output impedance.

| softkey | Function                                                           |
|---------|--------------------------------------------------------------------|
| 30Ω     | $30\Omega$ source output impedance, if there is no requirement for |
|         | source output impedance, it is recommended to use $30\Omega$ .     |
| 50Ω     | 50 $\Omega$ source output impedance.                               |
| 100Ω    | 100 $\Omega$ source output impedance.                              |

# 6.1.2 Averaging Factor [AVG]

Taking "average" is the most common type of digital filter, the "number" is the depth of the

filter. The purpose is to perform multiple measurements and take the average result as the final display value, which can improve the stability and reliability of the measurement results. You can specify the averaging factor from integer 1 to integer 256.

■ To set up the averaging factor:

Step1 Press the [Setup] key.

Step2 Use the cursor key to select [AVG] field.

Step3 Use the softkeys or number keys to enter averaging factor.

| softkey | Function                                                    |
|---------|-------------------------------------------------------------|
| INCR +  | Increments the averaging factor in steps of 1, 2, 4, 8, 16, |
|         | 32, 64, 128 and 256.                                        |
| DECR -  | Decrements the averaging factor in steps of 1, 2, 4, 8, 16, |
|         | 32, 64, 128 and 256.                                        |

# 6.1.3 DC Bias Voltage [BIAS]

The instrument has built-in -2.5V~2.5V DC bias.

This feature can superimposes a DC bias voltage on the AC signal.

- Procedure for setting DC Bias Voltage:
- Step1 Press the [Setup] key to enter <MEAS SETUP> page.

Step2 Use the cursor key to select [BIAS] field.

Step3 Use the softkeys to select DC bias voltage.

| softkey | Function                                 |
|---------|------------------------------------------|
| OFF     | DC Bias Voltage is turned off            |
| 2.00V   | Signal source superimposed 2V DC bias    |
| 1.50V   | Signal source superimposed 1.5V DC bias  |
| -1.50V  | Signal source superimposed -1.5V DC bias |
| -2.00V  | Signal source superimposed -2V DC bias   |

# 6.1.4 Auto LCZ Function [AUTO LCZ]

Auto LCZ Function can help you to select a proper measurement parameter, the best equivalent circuit mode, if range is set to AUTO range, the instrument is completely in the smart test state.

- To set up the Auto LCZ Function:
- Step 1 Press the [Setup] key to enter <MEAS SETUP> page.

Step 2 Use the cursor key to select [AUTO LCZ] field.

Step 3 Use the softkeys to turn on/off the Auto LCZ Function.

| softkey | Function                                             |
|---------|------------------------------------------------------|
| OFF     | Turn off the Auto LCZ Function                       |
| ON      | Turn on the Auto LCZ Function.                       |
|         | When Auto LCZ Function is set to ON, "AUTO-LCZ" will |
|         | display on [FUNC] field.                             |

**Note:** The Auto LCZ Function will be turned off after users reset the measurement function.

#### 6.1.5 Monitor 1 and Monitor 2 Parameter Selection

The instrument can monitor the other two parameters.

#### Note:

Additional monitoring parameters do not increase instrument processing time.

The instrument defaults to "Off".

The monitoring parameters are only displayed on the [Meas Display] page.

See Table 5-3 for nouns explanation of the monitoring parameters.

Procedure for setting monitor parameters (monitor 1 and monitor 2 same procedure)
 Step1
 Press the [Setup] key to enter <MEAS SETUP> page.

Step2 Use the cursor key to select [MON 1] or [MON 2] field.

Step3 Use the softkeys to choose a parameter.

| softkey | Function                    |
|---------|-----------------------------|
| OFF     | Turn off the monitor        |
| Z       | Absolute value of impedance |
| D       | Dissipation factor          |
| Q       | Quality factor(=1/D)        |
| Vac     | Test signal Voltage         |
| lac     | Test signal Current         |
| Δ       | Absolute deviation value    |
| Δ%      | Relative deviation value    |
| θr      | Phase angle (radian)        |
| θd      | Phase angle                 |
| R       | Resistance (=Rs)            |
| Х       | Reactance                   |
| G       | Conductance                 |
| В       | Density                     |
| Y       | Admittance                  |

#### 6.1.6 Measurement [DELAY]

The instrument can set the delay time before each test by testing [Delay] timer, and wait for the station to be ready before testing.

The maximum delay time is 60s, the minimum delay time is 1ms.

# 6.1.7 Auto Level Control [ALC]

The ALC function adjusts the voltage and current across the DUT to match the preset voltage and current values. A constant level will be obtained on the device under test without being affected by source internal resistance.

- Procedure for setting ALC:
- Step 1 Press the [Setup] key to enter <MEAS SETUP> page.
- Step 2 Use the cursor key to select [ALC] field.
- Step 3 Use the softkeys to set constant level.

| softkey | Function                   |
|---------|----------------------------|
| OFF     | Turn off the ALC function. |
| ON      | Turn on the ALC function.  |

**Note:** When the constant level is turned on, '\*' is added at the end of the level setting value, indicating that the constant level function is turned on.

## 6.1.8 [NOMINAL] Value Setting

For the convenience of setting, when the [Monitor 1] or [Monitor 2] function is set to  $\Delta$  or  $\Delta$ %, the nominal value field is displayed on <Setup> page.

This standard value is synchronized with the standard value save of <BIN TABLE> page.

# 6.2 <CORRECTION> Page

When you press [Setup] key and [CORRECTION] softkey, the <CORRECTION> page appears.

In this page, the OPEN/SHORT for correcting the stray admittance and residual impedances can be performed.

#### Note:

In order to achieve the accuracy specified by the technical specifications, open circuit clear zero and short circuit clear zero are necessary.

Load calibration refers to the linear correction of the instrument using a known standard, which is usually not required by user.

If replace test fixture or test cable, please re-perform open and short-circuit clear zero. When the temperature changes dramatically, please perform open circuit and short circuit clear zero in time.

Small range greatly rely on open-circuit clear zero, large range greatly rely on short-circuit clear zero.

The correction function has two kinds of correction methods:

- Calibration based on all frequency points. This calibration provides full open and short circuit correction for all frequency points in the entire frequency range.
- Based on the calibration of specified frequency point, it supports open circuit correction, short circuit correction and load calibration for 3 user point frequencies.

In <CORRECTION> page, you can configure each of the following controls with the cursor placed in the corresponding field:

- [OPEN TEST]- including full frequency point open circuit correction.
- [SHORT TEST] including full frequency point short circuit correction.
- [SPOT 1] including open circuit and short circuit correction.
- [SPOT 2] including open circuit and short circuit correction.
- [SPOT 3] including open circuit and short circuit correction.

[Setup] Key

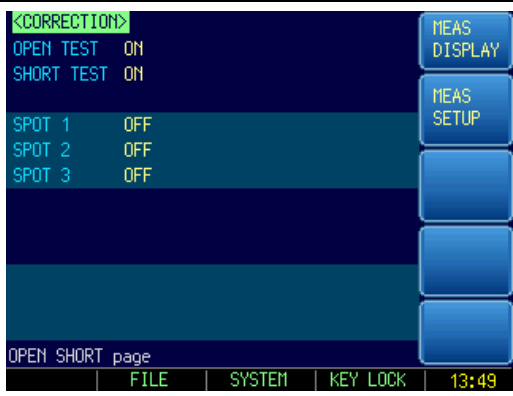

Figure 6-2 <CORRECTION> Page

# 6.2.1 Open Correction [OPEN]

The instrument open circuit calibration function compensates for any stray admittance (G, B) that may exist between the calibration surface determined by the length of the test cable and the connection point of the device under test.

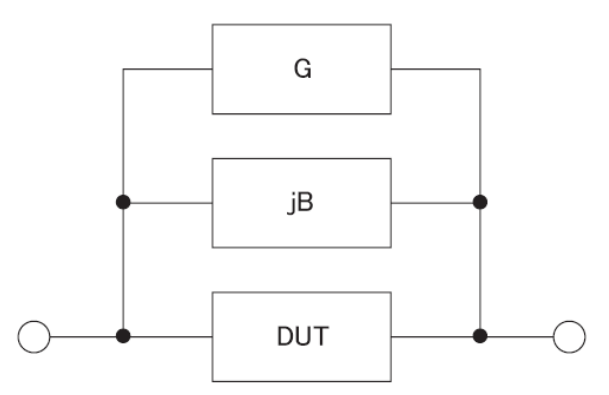

Figure 6-3 Stray Admittance

[Open] correction will completely correct the typical frequency of the instrument. These frequency points vary depending on the instrument version:

For these typical frequencies, please refer to the test frequency "List of frequently used frequencies".

■ To perform open correction

Step1 Press the [Setup] key, then press [CORRECTION] to enter <CORRECTION> page.

Step2 Use the cursor key to select [OPEN TEST] field

. Step3

| softkey         | Function                                                |
|-----------------|---------------------------------------------------------|
| OFF/ON          | Disables/enables open correction. The clear value does  |
|                 | not participate in the measurement operation.           |
| MEAS OPEN       | Perform open correction for full frequency and DCR      |
| DCR OPEN        | Perform DCR open correction only.                       |
| Press [MEAS OPE | EN] softkey, a dialog message display "Open-circuit the |

Step4 Press [MEAS OPEN] softkey, a dialog message display "Open-circuit the test terminals".

Step5 Please leave the test fixture or test cable open and do not place any test

piece on it or come into contact with any object. Step6 After pressing [OK], the instrument starts to perform correction. When correcting, there will be a progress bar prompt at the bottom of the page, and the "Trig'd" indicator will flash. After the correction is completed, the progress bar disappears.

Step7 Press [Open] to activate the open circuit zeroing function.

#### 6.2.2 Short Correction [SHORT]

The short correction feature of the AT381x compensates for any residual impedances (R,X) that may exist within the interval from the calibration plane, which is determined by the selected cable length, to the DUT connecting points. (See Figure)

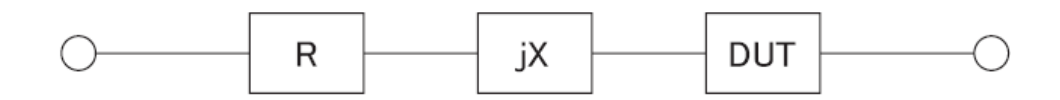

Figure 6-4 Residual Impedances

- To perform short correction:
- Step1 Press the [Setup] key, then press [CORRECTION] to enter <CORRECTION> page.

| Step2 | Use the cursor | key to select | [SHORT] field. |
|-------|----------------|---------------|----------------|
|       |                |               | [ ]            |

| •     |                                                                       | , , , , , , , , , , , , , , , , , , , ,                         |  |
|-------|-----------------------------------------------------------------------|-----------------------------------------------------------------|--|
| Step3 | softkey                                                               | Function                                                        |  |
|       | OFF/ON                                                                | Disables/enables short correction. The clear value does         |  |
|       |                                                                       | not participate in the measurement operation.                   |  |
|       | MEAS                                                                  | Perform short correction for full frequency and DCR             |  |
|       | SHORT                                                                 |                                                                 |  |
|       | DCR                                                                   | Perform DCR short correction only.                              |  |
|       | SHORT                                                                 |                                                                 |  |
| Step4 | Press [MEAS SHORT] softkey, a dialog message display "Short-circuit   |                                                                 |  |
|       | the test term                                                         | ninals".                                                        |  |
| Step5 | Please leave                                                          | e the test fixture or test cable open and do not place any test |  |
|       | piece on it o                                                         | r come into contact with any object.                            |  |
| Step6 | After pressir                                                         | ng [OK], the instrument starts to perform correction.           |  |
|       | When correcting, there will be a progress bar prompt at the bottom of |                                                                 |  |
|       | the page, ar                                                          | nd the "Trig'd" indicator will flash.                           |  |
|       | After the cor                                                         | rection is completed, the progress bar disappears.              |  |
| Step7 | Press [Oper                                                           | n] to activate the open circuit zeroing function.               |  |

#### 6.2.3 Frequency Correction

Correction based on specified frequency spots involves performing open/short/load correction at user-specified frequency points. There are 3 frequency spots you can specify.

In addition to the commonly used open circuit and short circuit calibration functions, this device also offers a load calibration function. This feature enables users to perform load calibration at specified frequency points by using transfer functions that are determined based

on the proportional relationship between known standard values and actual measured values. Load correction can compensate for errors that cannot be compensated by open circuit/short circuit correction.

Users can perform open circuit/short circuit/load calibration at specified frequency points. Please provide values for the A and B fields to specify the standard values.

- To specify frequency spots open and perform correction
- Step 1 Press the [Setup] key, then press [CORRECTION] to enter <CORRECTION> page.
- Step 2 Use the cursor key to select [SPOT 1] [SPOT 2] [SPOT3] field
- Step 3 Use the softkeys to select or directly enter the frequency value, frequency that is not within the instrument's characteristic frequency will be approximated to the typical frequency.

If the current frequency point is is turned off before:

| softkey | Function                                        |
|---------|-------------------------------------------------|
| ON      | Enable this frequency correction point.         |
| CURRECT | Specify the frequency being used as the current |
| FREQ    | frequency spot value.                           |

If the current frequency point is is turned on before:

| softkey    | Function                                           |
|------------|----------------------------------------------------|
| OFF        | Disable this frequency correction point.           |
| CURRECT    | Specify the frequency being used as the current    |
| FREQ       | frequency point value.                             |
| MEAS OPEN  | Individually perform open correction for this set  |
|            | frequency.                                         |
| MEAS SHORT | Individually perform short correction for this set |
|            | frequency.                                         |

Step4 Press [MEAS OPEN] softkey, a dialog message display "Open-circuit the test terminals".

Step5 Please leave the test fixture or test cable open and do not place any test piece on it or come into contact with any object.

- Step6 After pressing [OK], the instrument starts to perform correction.
  When correcting, there will be a progress bar prompt at the bottom of the page, and the "Trig'd" indicator will flash.
  After the correction is completed, the progress bar disappears.
  During correction, users can cancel the correction at any time by pressing the [Abort] button.
- To specify frequency spots short and perform correction
- Step 1 Press the [Setup] key, then press [CORRECTION] to enter <CORRECTION> page.
- Step 2 Use the cursor key to select [SPOT 1] [SPOT 2] [SPOT3] field
- Step 3 Use the softkeys to select or directly enter the frequency value, frequency

that is not within the instrument's characteristic frequency will be approximated to the typical frequency.

If the current frequency point is is turned off before:

| softkey | Function                                        |
|---------|-------------------------------------------------|
| ON      | Enable this frequency correction point.         |
| CURRECT | Specify the frequency being used as the current |
| FREQ    | frequency spot value.                           |

If the current frequency point is is turned on before:

| softkey    | Function                                           |  |  |
|------------|----------------------------------------------------|--|--|
| OFF        | Disable this frequency correction point.           |  |  |
| CURRECT    | Specify the frequency being used as the current    |  |  |
| FREQ       | frequency point value.                             |  |  |
| MEAS OPEN  | Individually perform open correction for this set  |  |  |
|            | frequency.                                         |  |  |
| MEAS SHORT | Individually perform short correction for this set |  |  |
|            | frequency                                          |  |  |

Step4 Press [MEAS SHORT] softkey, a dialog message display "Short-circuit the test terminals".

Step5 Please leave the test fixture or test cable open and do not place any test piece on it or come into contact with any object.

Step6 After pressing [OK], the instrument starts to perform correction.
When correcting, there will be a progress bar prompt at the bottom of the page, and the "Trig'd" indicator will flash.
After the correction is completed, the progress bar disappears.
During correction, users can cancel the correction at any time by pressing the [Abort] button.

- To specify frequency spots load and perform correction
- Step 1 Press the [Setup] key, then press [CORRECTION] to enter <CORRECTION> page.
- Step 2 Use the cursor key to select [SPOT 1] [SPOT 2] [SPOT3] field
- Step 3 Use the softkeys to select or directly enter the frequency value, frequency that is not within the instrument's characteristic frequency will be approximated to the typical frequency.
- Step4 Use the cursor keys to select [Standard A] and enter the value for the current standard device. The entered value should be the primary parameter value indicated by the [Function] field.

For example, if the current [Function] is Cs-D, please enter the known value of Cs for [Standard A].

Step5 Move the cursor keys to select [Standard B] and enter the secondary parameter value for the standard device.

For example, if the current [Function] is Cs-D, please enter the known

value of D for [Standard B].

Step6 Connect the standard device to the measured end.

Step7 Move the cursor keys to this frequency.

| softkey   | Function                                                     |
|-----------|--------------------------------------------------------------|
| OFF       | Disable this frequency correction point.                     |
| CURRECT   | Specify the frequency being used as the current              |
| FREQ      | frequency point value.                                       |
| MEAS OPEN | Individually perform open correction for this set            |
|           | frequency.                                                   |
| MEAS      | Individually perform short correction for this set frequency |
| SHORT     |                                                              |

Step8

After pressing [Load Calibration], the instrument will begin zeroing. During calibration, there will be a progress bar at the bottom of the screen and the "Trig'd" indicator will blink.

After calibration is complete, the progress bar will disappear, and the message [Calibration Complete] will be displayed in the help prompt line. The current test results will be shown in the [Measurement A] and [Measurement B] fields. These results will be used to calculate the load ratio value.

During calibration, users can press the [Abort] key at any time to cancel the calibration process.

# 6.3 <BIN TABLE> Page

Press [Setup] key and press [COMP setup] softkey to open <BIN setup> page.

This page allows you to configure the instrument built-in comparator.

Instrument built-in comparator can sort DUTs into a maximum 11 levels (BIN1 through BIN9, AUX and OUT) using up to nine sets of primary parameter limits along with one set of secondary parameter limits.

In addition, the comparator has a bin count function that counts up to 999,999 DUTs.

To take full advantage of the comparator, the instrument was equipped a handler interface for use in conjunction with the comparator, all of these bins signal can output to yours PLC via the handler interface.

In the <COMP Setup> page, you can configure each of the following controls with the cursor placed in the corresponding field:

- [FUNC] Select to set the primary and secondary parameters
- [COMP] Comparator ON/OFF
- [NOM] The nominal value
- [BEEP] Beep feature
- [MODE] Absolute value comparison, percentage comparison or direct reading comparison
- [AUX] Auxiliary bin (2<sup>nd</sup> parameter) ON/OFF

- [#-BINS] Select the total bins
- Number of Qualified Levels
- Enter the upper and lower limit data for each level.

| ZDIN TADE  | EN      | EUNC CALD           |         |
|------------|---------|---------------------|---------|
| VDIII IMDL |         | Fond op-D           | MEAS    |
| COMP ON    | NOM     | 0.00000 pF BEEP OFF | DISPLAY |
| MODE PER   | AUX     | ON                  |         |
| 9-BINS     | LOWER   | UPPER               | MEAS    |
| 1          | 0.00000 | * 0.00000 *         | SETUP   |
| 2          | 0.00000 | * 0.00000 *         |         |
| 3          | 0.00000 | * 0.00000 *         | BIN     |
| 4          | 0.00000 | * 0.00000 *         | MEAS    |
| 5          | 0.00000 | * 0.00000 *         |         |
| 6          | 0.00000 | * 0.00000 *         | DIN     |
| - 7        | 0.00000 | * 0.00000 *         | COUNT   |
| 8          | 0.00000 | * 0.00000 *         | 00011   |
| 9          | 0.00000 | * 0.00000 * (       |         |
| 2nd        | 0.00000 | 0.0000              |         |
| BIN SETUP  | Page    |                     |         |
|            | FILE    | SYSTEM KEY LOCK     | 08:19   |

Figure 6-5 <BIN TABLE> page

## 6.3.1 Measurement Function [FUNC]

The instrument can be independently set up for all test functions and stored in internal memory space.

Before setting the comparator parameters, select the consistent test [FUNC] according to the parameters set in the <MEAS DISPLAY> page.

## 6.3.2 Comparator Function ON/OFF [COMP]

The instrument built-in comparator can sort devices into a maximum of 10 bins (BIN1 to BIN9 and OUT OF BIN) using a maximum of nine pairs of primary parameter limits and one pair of secondary parameter limits. In addition, a device which primary parameter is within limits, but secondary parameter is not, can be sorted into an auxiliary bin (AUX).

The comparator is allowed to be turned off.

- Procedure for turning on/off the comparator function [COMP]:
- Step 1 Press the [Setup] key
- Step 2 Press the [BIN TABLE] softkey and then enter <BIN TALBE> Page.
- Step 3 Use the cursor key to select [COMP] field
- Step 4 Use the softkeys to turn on/off the comparator.

| softkey | Function                                                                                                    |
|---------|----------------------------------------------------------------------------------------------------|
| OFF     | The comparator is turned off and the measurement bar is displayed OFF                                       |
| ON      | The comparator is turned on and the measurement bar<br>shows the sorting result of the current measurement. |

**NOTE:** The comparator is turned off and the bin count is stopped, regardless of whether the bin count is on or off.

# 6.3.3 Compare [Mode]

The compare mode is only for the primary parameters. There are three compare modes for the built-in comparators:

- Absolute value  $\Delta$
- Relative value △%
- Direct reading value SEQ
- Absolute value  $\Delta$  and relative value  $\Delta$  % mode:

Absolute value  $\Delta$  and relative value  $\Delta$ %mode is called tolerance mode. Its principle is as follows:

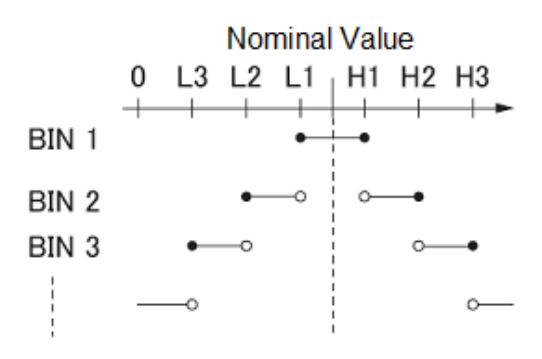

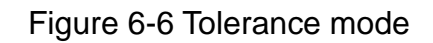

Among them:

Nominal value: The tolerance mode requires input of the nominal value.

- Includes this point
- O Excludes this point

Absolute value  $\Delta$  = measured value – nominal value

Percent  $\Delta$  % =(measured value - nominal value) / nominal value  $\times$  100%

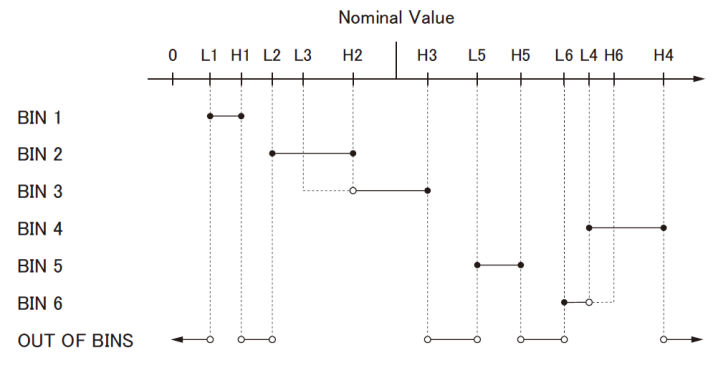

Figure 6-7 Example of sorting in tolerance mode

- Includes this point
- O Excludes this point
- Sequential mode:

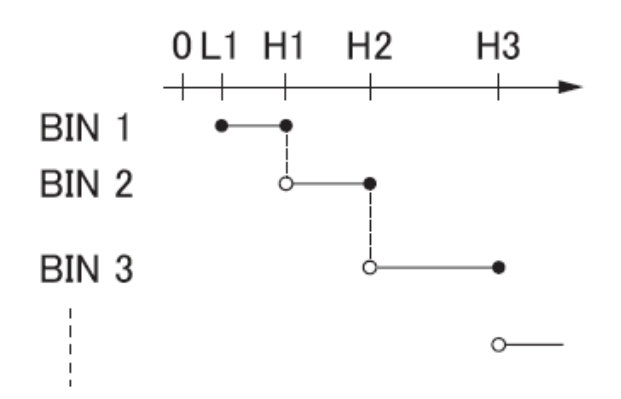

Figure 6-8 Sequential mode

- Includes this point
- O Excludes this point

In sequential mode, the comparison uses the direct reading measurement value to compare with the upper and lower limit ranges of the bin. The nominal value does not need to participate in operation.

- To set up the compare mode:
- Step 1 Enter the <BIN TABLE> page.
- Step 2 Use the cursor key to select [MODE] field
- Step 3 Use the softkeys to select comparator mode

| softkey | Function                  |
|---------|---------------------------|
| ABS     | Absolute parameter values |
| PER     | Deviation percentages.    |
| SEQ     | Sequential mode.          |

#### 6.3.4 Nominal Value for tolerance Mode [NOM]

In sequential mode the nominal value does not affect sorting. In sequential mode you can configure nominal value or not.

#### NOTE:

- When using negative nominal values, be sure to set the lower limit to a value higher than the upper limit because when they are converted to absolute values, the lower limit becomes higher than the upper limit.
- The nominal value entered corresponds to the primary parameter of the test [Function].
- To enter the nominal value:
- Step1 Enter the <BIN TABLE> page.
- Step2 Use the cursor key to select [MODE] field

Step3 Use the numeric keys to enter data, the unit is selected by using softkeys.

#### 6.3.5 Auxiliary Bin ON/OFF [AUX]

If the user does not need to sort the secondary parameters, the auxiliary bin (AUX) can be turned off.

After shutting it down, the secondary parameter limit will not be determined during the measurement.

- To turn on/off auxiliary bin:
- Step 1 Enter the [BIN TABLE] Page
- Step 2 Use the cursor key to select [AUX] field
- Step 3 Use the softkeys to turn on/off auxiliary bin

| softkey | Function             |
|---------|----------------------|
| OFF     | Auxiliary bin is off |
| ON      | Auxiliary bin is on  |

## 6.3.6 [BEEP] Feature

The beep feature allows for a GD beep, NG beep, or beep OFF

- To set up the beep feature
- Step 1 Enter the <BIN TABLE> page.
- Step 2 Use the cursor key to select [Beep] field
- Step 3 Use the softkeys to set up beep feature

| softkey | Function                                      |
|---------|-----------------------------------------------|
| OFF     | Beep is off                                   |
| PASS    | Beep when the comparator sorting result is OK |
| FAIL    | Beep when the comparator sorting result is NG |

#### 6.3.7 Total Number of Bins [#-BINS]

The instrument specify nine bins (1-BINS to 9-BINS). Please set number of bins according to your own requirements and close the extra bins.

- Step 1 Enter the <BIN TABLE> page.
- Step 2 Use the cursor key to select [#-BIN] field
- Step 3 Use the softkeys to set up total number of bins

| softkey      | Function              |
|--------------|-----------------------|
| Total 1 bin  | Only 1 bin for OK bin |
| •••••        |                       |
| Total 9 bins | Turn on all 9 OK bins |

#### 6.3.8 Lower and Upper Limits Setup

The instrument built-in comparator can sort DUTs into a maximum 10 bins using up to nine sets of primary parameter limits alone with one set of secondary parameter limits.

Please enter the absolute value of the primary parameter for the "absolute value ( $\Delta$ )" comparison mode, the unit is the primary parameter unit.

Please enter the relative value of the primary parameter for the "relative value ( $\Delta$ %)" comparison mode, the unit is %.

Please enter the sequential mode of the primary parameter for the sequential value SEQ comparison mode, the unit is the primary parameter unit.

The upper and lower limits of the secondary parameters are always sequential g values, regardless of the comparison mode.

Enter the limit value by using the entry keys

- Step 1 Enter the <BIN TABLE> Page.
- Step 2 Use the cursor key to select [1] [LOWER] field;
- Step 3 Input value
   Relative value Δ% mode does not need to select unit magnification, please enter a percentage value.
   Absolute value Δ and sequential value SEQ mode use the softkeys to select the unit.
- Step 4 Use the cursor key to select [1] [UPPER] field;
- Step 5 Input value
- Step 6 Repeat 2~5 to complete the data input of other bins.
- NOTE:
- The instrument prepares independent storage space for the three comparison modes, so the comparator data in each comparison mode is independent of each other. In order to be able to sort properly, increase the Bin1 to Bin9 intervals in the tolerance mode. Please increase the Bin1 to Bin9 data range in sequential mode.
- After all settings are completed, if you want to use it for a long time, please enter the [File] page to save the data in the file.
- The instrument does not judge whether the data input by users is reasonable. For example, the lower limit is higher than the upper limit, or the bin between bin is overlapped. Please check the setting result carefully to prevent the sorting error.

# 6.4 <LIST TABLE> Page

Press the [Setup] key and press [LIST TABLE] softkey to open the <LIST TABLE> page. The list sweep feature of AT381x can perform automatic or manual sweep measurement by sweeping the frequency, signal level through a maximum 10 groups of frequencies or levels. Before using list sweep feature, you have to configure the sweep list.

In the <LIST TABLE> page, you can configure each of the following list sweep measurement controls with the cursor placed in the corresponding field:

- Sweep Function [FUNC]
- Sweep mode [MODE]
- Sweep parameter selection [FREQ[Hz], LEVEL[V]]
- Sweeping point setup
- Limit parameter ([LMT]) selection (primary parameter [A], secondary parameter [B], no comparison [-])
- Input lower and upper limits [LOWER] [UPPER]

[Setup] Key

| <l13< td=""><td>ST_TABLE&gt;</td><td></td><td>FUNC</td><td>Up-D</td><td>MEAS</td></l13<> | ST_TABLE> |      | FUNC    | Up-D         | MEAS     |
|------------------------------------------------------------------------------------------|-----------|------|---------|--------------|----------|
|                                                                                          |           |      | MODE    | SEO          | DISPLAY  |
| No                                                                                       | EBEU LIPA | і мт |         | LIPPER       | o ror em |
| 110.                                                                                     | TREQ[12]  | LIII | LOILIN  | OFFER        | ( MELO   |
| 1                                                                                        | OFF       |      | 0.00000 | 0.00000      | TEAS     |
| 2                                                                                        | OFF       |      | 0.00000 | 0.00000      | SETUP    |
| 3                                                                                        | OFF       |      | 0.00000 | 0.00000      |          |
| 4                                                                                        | OFF       |      | 0.00000 | 0.00000      | LIST     |
| 5                                                                                        | OFF       |      | 0.00000 | 0.00000      | SWEEP    |
| 6                                                                                        | OFF       |      | 0.00000 | 0.00000      |          |
| - 7                                                                                      | OFF       |      | 0.00000 | 0.00000      |          |
| 8                                                                                        | OFF       |      | 0.00000 | 0.00000      |          |
| 9                                                                                        | OFF       |      | 0.00000 | 0.00000      |          |
| 10                                                                                       | OFF       |      | 0.00000 | 0.00000      |          |
| LIST                                                                                     | SETUP Pa  | ige  |         |              |          |
|                                                                                          |           | FILE | SYSTE   | M   KEY LOCK | 08:17    |

Figure 6-9 <LIST TABLE> Page

## 6.4.1 Sweep Mode [MODE]

The instrument sweeps according to the trigger mode.

Table 6-1 Sweep mode description

| Trig Mode | Function                                                        |  |  |  |
|-----------|-----------------------------------------------------------------|--|--|--|
| INT       | Internal Trigger. All ten sweep points are swept continuous.    |  |  |  |
| MAN       | Manual Trigger. Each time the instrument is triggered by [Trig] |  |  |  |
|           | key, the sweep points are swept one by one.                     |  |  |  |
| EXT       | External Trigger. Each time the instrument is triggered by the  |  |  |  |
|           | handler trigger pin, the sweep points are swept one by one.     |  |  |  |
| BUS       | Remote trigger, the instrument receives a trigger command       |  |  |  |
|           | from the RS232 interface to scan a test point.                  |  |  |  |
|           | Sweep                                                           |  |  |  |
|           | Parameter                                                       |  |  |  |
|           |                                                                 |  |  |  |

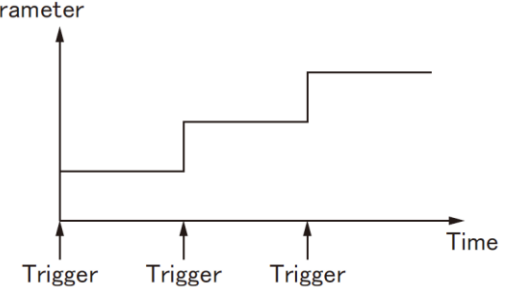

STEP mode

Figure 6-10 Sweep Mode

#### 6.4.2 List Sweep Parameters Setup

The sweep parameter used in list sweep measurement can be measurement frequency and signal level. Use the sweep point field to specify the list sweep measurement parameter.

- To select the list sweep measurement parameter
- Step 1 Enter the [LIST TABLE] page.
- Step 2 Use the cursor key to select FREQ[Hz] or LEVEL[V] field;
- Step 3 Use the softkeys to select list sweep parameter.

| softkey | Function                                    |
|---------|---------------------------------------------|
| FREQ    | Uses frequency as the list sweep parameter. |
| VOLT    | Uses voltage as the list sweep parameter.   |

# CURR Uses current as the list sweep parameter.

#### 6.4.3 Configure the Sweep Points

The instrument List sweep measurement feature supports up to 10 sweep points as well as measurement limit values. Each of sweep point can be turned on or off.

- To configure the sweep points
- Step 1 Enter the [LIST TABLE] page.
- Step 2 Use the cursor key to select any sweep point from 1~9;
- Step 3 Turn sweep points on or off or enter sweep point data (frequency or level)

| softkey | Function               |
|---------|------------------------|
| ON      | Turn on current point  |
| OFF     | Turn off current point |

#### 6.4.4 Limit parameters [LMT] selection

The instrument can compare the primary parameter or the secondary parameter limit while sweeping, and give a PASS or FAIL conclusion.

Procedures for limit setting

- Step 1 Enter the [LIST TABLE] page.
- Step 2 Use the cursor key to select [CMP] of any sweep point from 1~10; Note that the current sweep point needs to be turned on.
- Step 3 Use the softkeys to select

| softkey         | Function                                     |
|-----------------|----------------------------------------------|
| Primary         | Uses the primary parameter as the comparison |
| parameter [A]   | parameter                                    |
| Secondary       | Uses secondary parameter as comparison       |
| parameter [B]   | parameter                                    |
| Not compare [-] | Do not compare                               |

# 6.4.5 Input [LOWER] and [UPPER] Limits Value

Each sweeping point has a set of upper and lower limits, which may be a sequential range of the primary parameter A or the secondary parameter B.

**NOTE:** The primary parameter A and secondary parameter B multiplex the same storage space to store upper and lower limits.

- Procedures for setting [Lower] and [Upper] Limits:
- Step 1 Enter the [LIST TABLE] page
- Step 2 Use the cursor key to select [Lower] and [Upper] Limits of any sweep point from 1~10; Note that the current sweep point needs to be turned on.
- Step 3 Use the softkeys to select the unit

# NOTE:

- The instrument prepares separate memory for the sweep parameters, so the sweep list data for frequency and level are independent of each other.
- After all settings are completed, if you want to use it for a long time, please enter the [File] page to save the data in the file.

# 7. System Configurations

This section includes the following information:

- SYSTEM CONFIG page
- SYSTEM INFO page
- SYSTEM SERVICE page

When press the [Meas] or [Setup] key followed by [SYSTEM] bottom softkey, the <SYSTEM CONFIG> page appears.

# 7.1 <SYSTEM CONFIG> Page

Under the [Meas] or [Setup] page, press [System] to enter the <SYSTEM CONFIG> page. Following information can be configured in the <SYSTEM CONFIG> page.:

- LANGUAGE
- System date and time configuration
- Account settings
- Key Beep setting
- Beep tone
- Remote Communication
- DATA BUFFER Set the maximum cache value for the data logging function

All settings in <SYSTEM CONFIG> page will be automatically saved in the system and will be automatically loaded next time when the instrument is turned on.

| KSYSTEM CONF | IG>     |         |         |          | SYSTEM   |
|--------------|---------|---------|---------|----------|----------|
| LANGUAGE     | ENGLIS  | н       |         |          | INFO     |
| DATE/TIME    | 2019-0  | 3-26    | 13:49   | :58      | <u> </u> |
| ACCOUNT      | ADMINI: | STRATOR | PASSW   | ORD      | SYSTEM   |
| KEY BEEP     | ٥N      | T       | ONE     | LOW      | SERVICE  |
| BAUD         | 115200  | PI      | ROTOCOL | SCPI     |          |
| TERMINATOR   | LF      |         |         |          |          |
| HAND SHAKE   | OFF     |         |         |          |          |
| ERROR CODE   | OFF     |         |         |          |          |
| RESULT       | FETCH   |         |         |          |          |
| DATA BUFFER  | 10000   | SETS    |         |          |          |
| DEFAULT SET  | OFF     |         |         |          | <u> </u> |
|              |         |         |         |          |          |
| SYSTEM CONFI | G Page  |         |         |          |          |
|              |         | RET     | TURN    | KEY LOCK | 13:49    |
|              |         |         |         |          |          |

Figure 7-1 <SYSTEM CONFIG> Page

# 7.1.1 System Language [LANGUAGE]

Two languages (ENGLISH and CHINESE) were supported by the instrument.

- To change languages
- Step 1 Press the [Meas] or [Setup key] and then press [SYSTEM] to enter <SYSTEM CONFIG> page
- Step 2 Use the cursor key to select [LANGUAGE] field

#### System Configurations

Step 3

Use the softkeys to select a language you understand.

| softkey | Function         |
|---------|------------------|
| CHS     | Chinese Language |
| ENGLISH | English Language |

#### 7.1.2 Setting the system date and time

The instrument features a built-in 24-hour clock.

- To change the date:
- Step 1 Press the [Meas] or [Setup key] and then press [SYSTEM] to enter <SYSTEM CONFIG> page
- Step 2 Use the cursor key to select [DATE] field
- Step 3 Use the softkeys to set date.

| softkey     | Function                           |
|-------------|------------------------------------|
| YEAR INCR+  | Increases the year in steps of 1.  |
| YEAR DECR-  | Decreases the year in steps of 1.  |
| MONTH INCR+ | Increases the month in steps of 1. |
| DAY INCR+   | Increases the day in steps of 1.   |
| DAY DECR-   | Decreases the day in steps of 1.   |

- To change the time:
- Step 1 Press the [Meas] or [Setup key and then press [SYSTEM] to enter <SYSTEM CONFIG> page
- Step 2 Use the cursor key to select [TIME] field
- Step 3 Use the softkeys to set time.

| softkey      | Function                            |
|--------------|-------------------------------------|
| HOUR INCR+   | Increases the hour in steps of 1.   |
| HOUR DECR-   | Decreases the hour in steps of 1.   |
| MINUTE INCR+ | Increases the minute in steps of 1. |
| MINUTE INCR+ | Decreases the minute in steps of 1. |
| SECOND DECR- | Increases the second in steps of 1. |
| SECOND DECR- | Decreases the second in steps of 1. |

#### 7.1.3 Account Setting [ACCOUNT]

The instrument has two accounts, administrator and user:

- Administrator: All functions can be configured by administrator except <SYSTEM SERVICE> page.
- User: All functions can be configured by user except < SYSTEM SERVICE> page and <FILE> page.
- To Change Account:
- Step 1 Press the [Meas] or [Setup] key and then press [SYSTEM] to enter <SYSTEM CONFIG> page
- Step 2 Use the cursor key to select [ACCOUNT] field
- Step 3 Use the softkeys to set.

| softkey | Function      |
|---------|---------------|
| ADMIN   | Administrator |
| USER    | User          |

- To Change Administrator's Password:
- Step 1 Press the [Meas] or [Setup] key and then press [SYSTEM] to enter <SYSTEM CONFIG> page
- Step 2 Use the cursor key to select [ACCOUNT] field
- Step 3 Use the softkeys to set.

| softkey     | Function                                       |
|-------------|------------------------------------------------|
| CHANGE PWD. | Input password (less than 9 numbers, passwords |
|             | consist only of numbers and symbols).          |
| DELETE PWD. | The password will be removed.                  |

#### 7.1.4 Key Beep Setting [KEY BEEP]

- The key beep can be turned off.
- Step 1 Press the [Meas] or [Setup] key and then press [SYSTEM] to enter <SYSTEM CONFIG> page
- Step 2 Use the cursor key to select [KEY BEEP] field
- Step 3 Use the softkeys to set.

| softkey | Function                       |
|---------|--------------------------------|
| ON      | Turn on the key beep feature   |
| OFF     | Turn off the key beep feature. |

#### 7.1.5 Beep Tone Setting [TONE]

The beep tone setting allows beep tone to be set LOW or HIGH volume.

- To set up the beep tone
- Step 1 Press the [Meas] or [Setup] key and then press [SYSTEM] to enter <SYSTEM CONFIG> page
- Step 2 Use the cursor key to select [TONE] field
- Step 3 Use the softkeys to select.

| softkey | Function                                 |
|---------|------------------------------------------|
| HIGH    | Beep tone is set to high volume (louder) |
| LOW     | Beep tone is set to low volume (softer)  |

#### 7.1.6 RS-232 Baud Rate Setting [BAUD]

The instrument has built-in RS-232 interface. After sensing the signal conversion of the RS-232 interface, the instrument immediately communicates with the host at the set baud rate, and the keyboard is locked.

Before you can control the instrument by issuing RS-232 commands from built-in RS-232 controller connected via its DB-9 connector, you have to configure the RS-232 baud rate. If host computer and the instrument's baud rate is different, it will not be able to communicate correctly.

RS-232 configuration is as follows::

- Data bits: 8-bit
- Stop bits: 1-bit
- Parity: none
- Baud Rate: configurable
- To set up the baud rate:
- Step 1 Press the [Meas] or [Setup] key and then press [SYSTEM] to enter <SYSTEM CONFIG> page
- Step 2 Use the cursor key to select [BAUD] field
- Step 3 Use the softkeys to select.

| softkey | Function                   |
|---------|----------------------------|
| 9600    |                            |
| 19200   |                            |
| 38400   |                            |
| 57600   |                            |
| 115200  | Recommend, system default. |

#### 7.1.7 [Remote Communication]Settings

The instrument supports two communication protocols: RS232 and USB.

- To set up the communication protocol:
- Step 1 Press the [Meas] or [Setup] key and then press [SYSTEM] to enter <SYSTEM CONFIG> page
- Step 2 Use the cursor key to select [PROTOCOL] field
- Step 3 Use the softkeys to select.

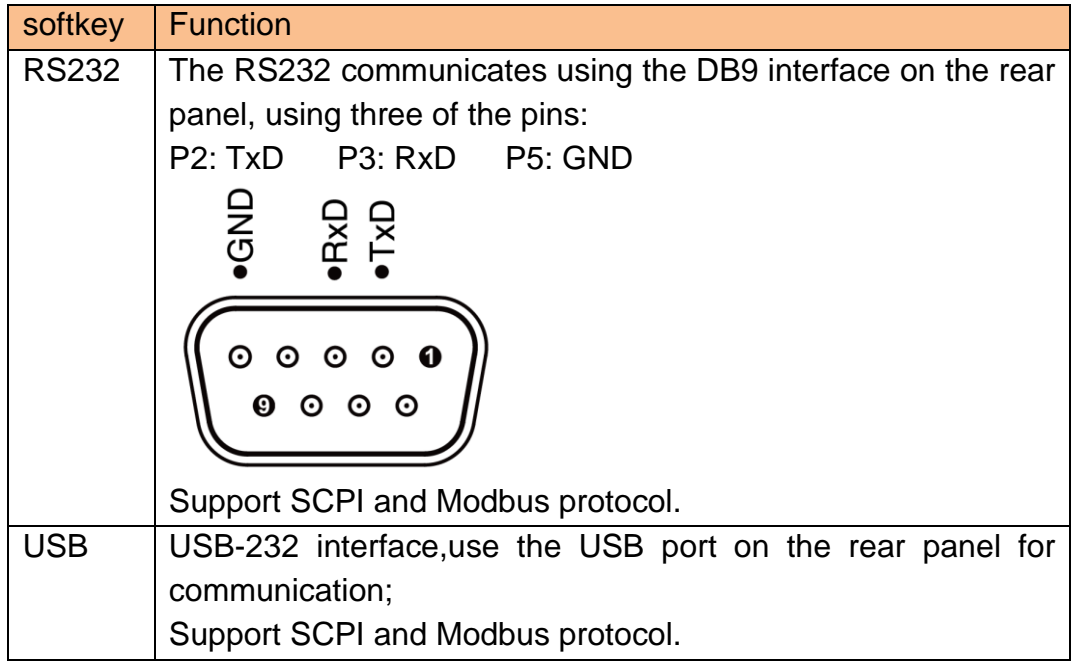

#### 7.1.8 Communication Protocol Settings [PROTOCOL]

The instrument supports two communication protocols: SCPI and Modbus (RTU).

SCPI: Standard instrument communication protocol, ASCII transmission, suitable for host computers, advanced equipment such as computer and industrial computer.

MODUBS: Industrial field bus protocol, binary transmission, suitable for host PLC and touch screen devices.

To set up the communication protocol:

- Step 1 Press the [Meas] or [Setup] key and then press [SYSTEM] to enter <SYSTEM CONFIG> page
- Step 2 Use the cursor key to select [PROTOCOL] field
- Step 3 Use the softkeys to select.

| softkey | Function            |
|---------|---------------------|
| SCPI    | ASCII transmission  |
| MODBUS  | Binary transmission |

# 7.1.9 SCPI [TERMINATOR] Setting

The instrument supports multiple terminators: LF (ASCII: 0x0A), CR (ASCII: 0x0D), CR+LF(ASCII: 0x0D 0x0A).

The host data received by the instrument may not use the terminator, and the data sent by the instrument to the host will always end with the specified terminator.

# NOTE:

- The instrument allows the host to send instructions without a terminator, but it is recommended to add a terminator at the end of the command. Otherwise, it will cause a timeout wait after each command is received (the command timeout is 10ms~50ms depending on the baud rate).
- This setting is valid only under the SCPI protocol.
- To set up the terminator:
- Step 1 Press the [Meas] or [Setup] key and then press [SYSTEM] to enter <SYSTEM CONFIG> page
- Step 2 Use the cursor key to select [Terminator] field
- Step 3 Use the softkeys to select.

| softkey | Function         |
|---------|------------------|
| LF      | ASCII: 0x0A      |
| CR      | ASCII: 0x0D      |
| CR+LF   | ASCII: 0x0D 0x0A |

# 7.1.10 SCPI [HANDSHAKE] ON/OFF

After the handshake is turned on, the instrument will return all the received data to the host as it is.

- To set up the command handshake ON/OFF:
- Step 1 Press the [Meas] or [Setup] key and then press [SYSTEM] TO enter <SYSTEM CONFIG> page
- Step 2 Use the cursor key to select [Command Handshake] field
- Step 3 Use the softkeys to select.

| softkey | Function |
|---------|----------|
| OFF     |          |
| ON      |          |

**NOTE:** This setting is valid only under the SCPI protocol.

## 7.1.11 SCPI [ERROR CODE] ON/OFF

When the error code is turned on, the AT381x will return the execution result of each instruction to the host.

When the instruction is a query, the execution will return the result of the query correctly, and the execution error will return an error code.

When the instruction does not need to return a value, the execution will return \*E00 correctly, and the execution error will return an error code.

| Error | Description        | Explanation                           |  |
|-------|--------------------|---------------------------------------|--|
| code  |                    |                                       |  |
| *E00  | NO ERROR           | No error                              |  |
| *E01  | BAD COMMAND        | Command error                         |  |
| *E02  | PARAMETER ERROR    | Parameter error                       |  |
| *E03  | MISSING PARAMETER  | Missing parameters,                   |  |
|       |                    | With parameter commands, no           |  |
|       |                    | parameters are provided               |  |
| *E04  | INPUT BUFFER       | Receive buffer overflow, the maximum  |  |
|       | OVERRUN            | buffer of the AT381x is 1000 bytes    |  |
| *E05  | SYNTAX ERROR       | Syntactic error                       |  |
| *E06  | INVALID SEPARATOR  | Invalid separator                     |  |
| *E07  | INVALID MULTIPLIER | Invalid multiplier                    |  |
| *E08  | BAD NUMERIC DATA   | Value error                           |  |
| *E09  | VALUE TOO LONG     | The value is too long, the numeric    |  |
|       |                    | parameter exceeds 20 bytes            |  |
| *E10  | INVALID COMMAND    | Invalid command, the command is       |  |
|       |                    | invalid under certain conditions      |  |
| *E11  | UNKNOWN ERROR      | Other unknown errors except the above |  |
|       |                    | errors                                |  |

Table 7-1 SCPI error code

To set up the error code ON/OFF

Step 1 Press the [Meas] or [Setup] key and then press [SYSTEM] TO enter <SYSTEM CONFIG> page

Step 2 Use the cursor key to select [Error Code] field

Step 3 Use the softkeys to select.

| softkey | Function                   |
|---------|----------------------------|
| OFF     | Will not return error code |
| ON      | Return an error code       |

**NOTE:** This setting and function is valid only under the SCPI protocol.

#### 7.1.12 SCPI [RESULT] Setting

When the result sending function is set to automatic, the data for each measurement is automatically sent to the host.

To set up the result send:

- Step 1 Press the [Meas] or [Setup] key and then press [SYSTEM] TO enter <SYSTEM CONFIG> page
- Step 2 Use the cursor key to select [Result Send] field
- Step 3 Use the softkeys to select.

| softkey | Function |
|---------|----------|
| FETCH   |          |
| AUTO    |          |

**NOTE:** This setting and function is valid only under the SCPI protocol.

#### 7.1.13 [DATA BUFFER]

Set the maximum data buffer value for the data logging function. The INSTRUMENT can set up to 10000 sets of buffer data. After the cache setting value is reached, the data record will stop. This data can be saved into the external USB disk.

Please refer to the [LOG] field in the <MEAS DISPLAY> page.

## 7.1.14 Restore to [DEFAULT SET]

[DEFAULT SET] setting option allow user settings to be restored to factory settings.

# 7.2 System Information Page

Press [Meas] or [Setup] key, press the [SYSTEM] key at bottom to enter the <SYSTEM CONFIG> page, press the softkey to select [SYSTEM INFO].

| < | SYSTEM INFO | RMATION>  |        | Í        | SYSTEM  |
|---|-------------|-----------|--------|----------|---------|
| M | IODEL       | LCR2100   |        |          | CONFIG  |
| S | ERIAL NO.   | 24050001  |        |          |         |
| F | W VERSION   | V8.13     |        |          | SYSTEM  |
| 0 | S VERSION   | V4.20     |        |          | SERVICE |
| L | OGIC UNIT   | REV F1    |        |          |         |
| S | IGNAL UNIT  | REV ES    |        |          |         |
| U | ISB I/F     | REV.B0    |        |          |         |
| В | IAS MODULE  | INSTALLED |        |          |         |
| Н | ANDLER I/F  | INSTALLED |        |          |         |
|   |             |           |        |          |         |
|   |             |           |        |          |         |
|   |             |           |        |          |         |
|   |             |           |        |          |         |
|   |             |           | RETURN | KEY LOCK | 10:23   |

There are no configurable options in the system information page.

Figure 7-2 < SYSTEM INFORMATION> page

# 8. File Operation

This chapter provides information on the file operation of the instrument.

The instrument has built-in non-volatile memory, users can save system configuration data and user data in this memory. The system's built-in memory can save 10 configuration files. If you have the USB memory interface option installed, the data can also be saved in an external USB memory. With USB memory, you can save up to 999 measurement results files in addition to 10 sets of configuration files.

# 8.1 <FILE> Page

When press the [Meas] or [Setup] key followed by [FILE] softkey at bottom, the <FILE> page appears.

| <file<br>MEDIA</file<br> | INTERNAL  | AUTO RECA | LL FILE 0 | MEAS<br>DISPLAY |
|--------------------------|-----------|-----------|-----------|-----------------|
| NO.                      | DESCRIPTI | ION       |           | MEAS            |
| N 🗠                      | KSYSTER L | EFAUL1>   |           | SETUP           |
| 1                        | EMPTY     |           |           |                 |
| 2                        | EMPTY     |           |           |                 |
| 3                        | EMPTY     |           |           |                 |
| 4                        | EMPTY     |           |           |                 |
| 5                        | EMPTY     |           |           |                 |
| 6                        | EMPTY     |           |           |                 |
| 7                        | EMPTY     |           |           |                 |
| 8                        | EMPTY     |           |           |                 |
| 9                        | EMPTY     |           |           |                 |
| FILE                     | page      |           |           |                 |
|                          | RET       | URN       | KEY LOCI  | K   16:06       |

Figure 8-1 <FILE> Page

In <FILE> page, users can set the following functions:

- [MEDIA] selection internal memory or external USB memory
- [AUTO RECALL] Recall file 0 or last used file at boot
- [AUTO SAVE] on/off Save the modified data to the current file automatic.
- File operation
- softkey [SAVE] Save the current setting data to the current file immediately
- softkey [RECALL] Load current file data into the system immediately
- softkey [ERASE] Erase current file data and restore to factory settings.
- softkey [MODIFY DES] Rename the file description.

# 8.1.1 [MEDIA] Selection

Select internal memory or external USB storage.

USB memory function cannot be enabled if the USB memory interface is not installed.

- Procedures for selecting [MEDIA]:
- Step 1 Press the [Meas] or [Setup] key followed by [FILE] softkey at bottom and then enter <FILE> page.
- Step 2 Use the cursor key to select [MEDIA] field

.

Step 3

| Use the softkeys to select. |                       |  |  |
|-----------------------------|-----------------------|--|--|
| softkey                     | Function              |  |  |
| INT MEMORY                  | Internal flash memory |  |  |
| USB MEMORY                  | USB storage           |  |  |

## 8.1.2 Recall a File at Startup [AUTO RECALL]

...

Users can recall file 0 or current file at the instrument starts up by setting the [AUTO RECALL] field.

■ To select auto recall file:

. .

...

- Step 1 Press the [Meas] or [Setup] key followed by [FILE] softkey at bottom and then enter <FILE> page.
- Step 2 Use the cursor key to select [AUTO RECALL] field

Step 3 Use the softkeys to select.

| softkey      | Function                                             |
|--------------|------------------------------------------------------|
| File 0       | The data of file 0 is always loaded when startup.    |
| Current file | The data of the current file is loaded when startup. |

# 8.1.3 Auto save data to last file [AUTO SAVE]

You can save the modified data into last used file when the instrument power key is pressed. ■ To turn on/off the AUTO SAVE function

- Step 1 Press the [Meas] or [Setup] key followed by [FILE] softkey at bottom and then enter <FILE> page.
- Step 2 Use the cursor key to select [AUTO SAVE] field
- Step 3

Use the softkeys to select.

| softkey | Function                                                   |
|---------|------------------------------------------------------------|
| ON      | Auto save function will be enabled. The data will be saved |
|         | after the power key pressed.                               |
| OFF     | Turn off the auto save function.                           |

#### 8.1.4 File operation

- To choose a file to operate
- Step 1 Press the [Meas] or [Setup] key followed by [FILE] softkey at bottom and then enter <FILE> page.
- Step 2 Use the cursor key to select [FILE] field
- Step 3 Use the softkeys to select.

| softkey | Function                                                          |  |
|---------|-------------------------------------------------------------------|--|
| SAVE    | Save user configuration data into current selected file.          |  |
| RECALL  | Load current file data into the system                            |  |
| ERASE   | Delete all data of the current file, and the file is also cleared |  |
|         | at the same time.                                                 |  |

**NOTE:** Deleted files, if automatically recalled at startup, the system will create a file with factory settings.

# 9. Handler Interface

This chapter provides information of AT381x's built-in handler interface. Include:

- Pin Assignment
- Circuit Diagram
- Timing Chart

The instrument provides user with a full-featured processor interface that includes 14 bins sorting output, IDX (AD conversion end signal), EOM (test completion signal), TRIG (external trigger start) input, comparator record number input signal, etc. Through this interface, the instrument can easily perform automatic control functions with user system control components.

# 9.1 Pin Assignment

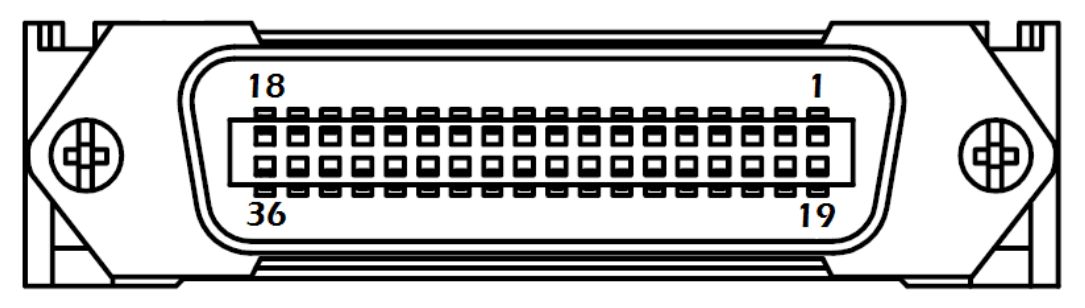

Figure 9-1 Pin Assignment

• Output Terminal (All signals are valid low level)

#### Table 9-1 Description of Handler Interface Output Signals

| Pin | Pin Name | Signal Description    | Level State               |
|-----|----------|-----------------------|---------------------------|
| 1   | O_BIN_1  | BIN1 Output (OK)      | Active low                |
| 2   | O_BIN_2  | BIN2 Output (OK)      | Active low                |
| 3   | O_BIN_3  | BIN3 Output (OK)      | Active low                |
| 4   | O_BIN_4  | BIN4 Output (OK)      | Active low                |
| 5   | O_BIN_5  | BIN5 Output (OK)      | Active low                |
| 6   | O_BIN_6  | BIN6 Output (OK)      | Active low                |
| 7   | O_BIN_7  | BIN7 Output (OK)      | Active low                |
| 8   | O_BIN_8  | BIN8 Output (OK)      | Active low                |
| 9   | O_BIN_9  | BIN9 Output (OK)      | Active low                |
| 14  | O_S_OVER | Secondary parameter   | Active low ,              |
|     |          | output (NG)           | AUX function is turned on |
| 15  | O_P_OVER | Primary parameter     | Active low                |
|     |          | output (NG)           |                           |
| 19  | O_P_HI   | Main measuring output | Active low                |
|     |          | (over higher limit)   |                           |

#### Handler Interface

| 20 | O_P_LO  | Main measuring output | Active low  |
|----|---------|-----------------------|-------------|
|    |         | (over lower limit)    |             |
| 21 | O_NG    | BUS output (NG)       | Active low  |
| 22 | O_INDEX | ADC in conversion     | Active high |
| 23 | O_EOM   | Measurement in        | Active high |
|    |         | conversion            |             |

#### Input Terminal

Table 9-2 Description of Handler Interface Input Signals

| Pin | Name                                                                                       | Signal Description                |  |  |  |
|-----|--------------------------------------------------------------------------------------------|-----------------------------------|--|--|--|
| 24  | I_E_TRIG                                                                                   | External input, valid rising edge |  |  |  |
| 25  | I_K_LOCK Keyboard lock signal. Low level keyboard locked, high level or floating unlocked. |                                   |  |  |  |

#### Power Rating

Table 9-3 Description of Handler Interface Power Rating Signals

| Pin   | Name                                              | Signal Description                             |
|-------|---------------------------------------------------|------------------------------------------------|
|       | Common ground en<br>ISO-COM Ensure a reliable con | Common ground end, do not allow to float.      |
| 32-36 |                                                   | Ensure a reliable connection to the COM of the |
|       |                                                   | external controller (such as a PLC).           |

# 9.2 How to Connection

■ Use external power supply (recommended)

Built-in fully isolated power supply, no external power supply, but must be shared ISO-COM: ISO-COM: P32~P36

Electrical Characteristics

Output signal: Optocoupler isolated Darlington collector output. Active low.

Maximum voltage: 3V~30V,Suggestion 24V.

Input signal: Optocoupler isolation.Active low.

Maximum current: 50mA

Note: To avoid damage to the interface, do not exceed the power supply voltage requirements.

To avoid damage to the interface, wire the instrument after it has been turned off.

If the output signal is used by users to control the relay, the output optocoupler can only push the small signal relay. The relay must use the reverse energy release diode. If you need to push the high power relay, please increase the triode to push.

#### 9.2.1 Input terminal schematic

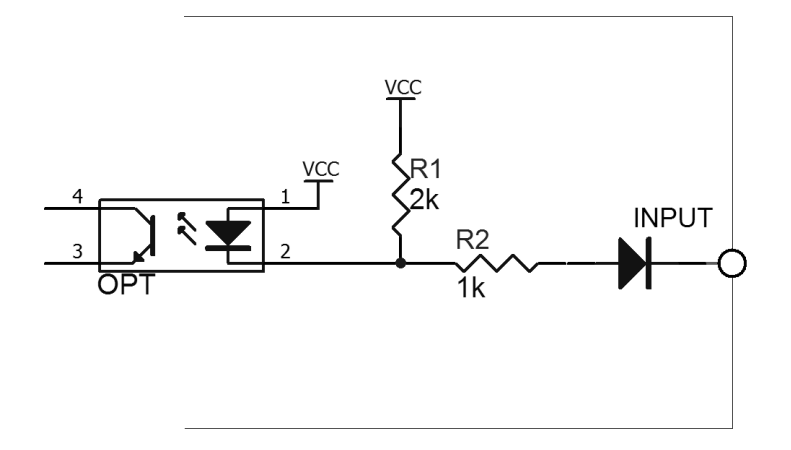

Figure 9-2 Input schematic diagram (Trig)

# 9.2.2 Output terminal schematic

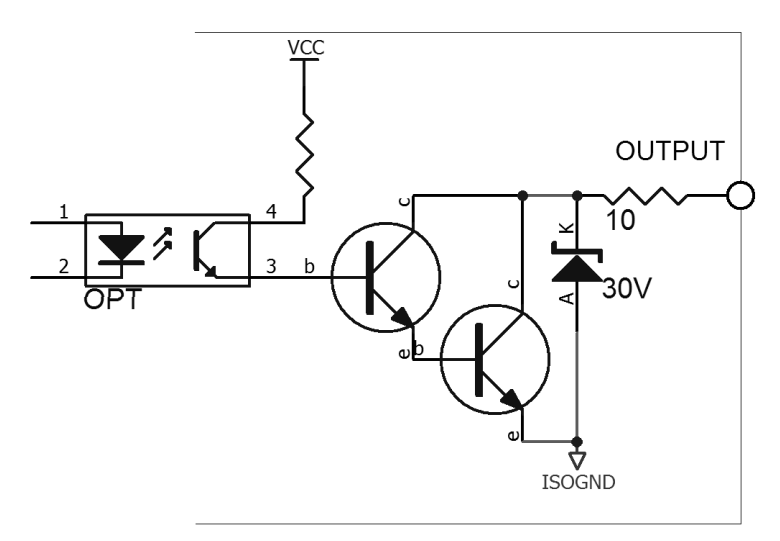

Figure 9-3 Schematic diagram of the output (sorting, IDX, EOM)

#### 9.2.3 Input circuit connection method

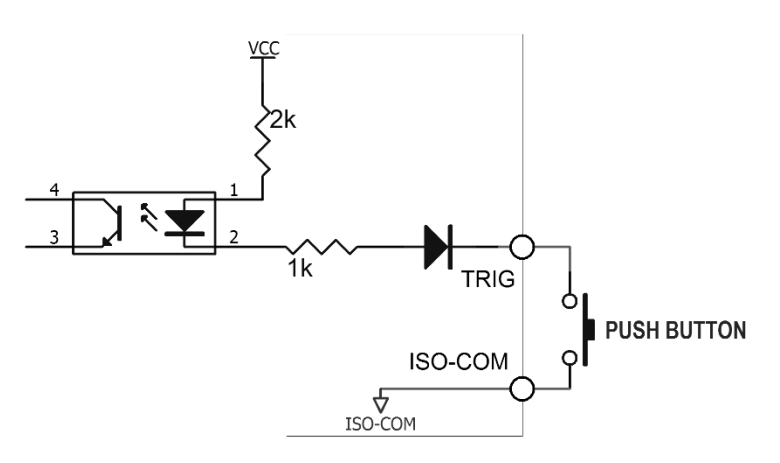

Figure 9-4 Connection to the switch

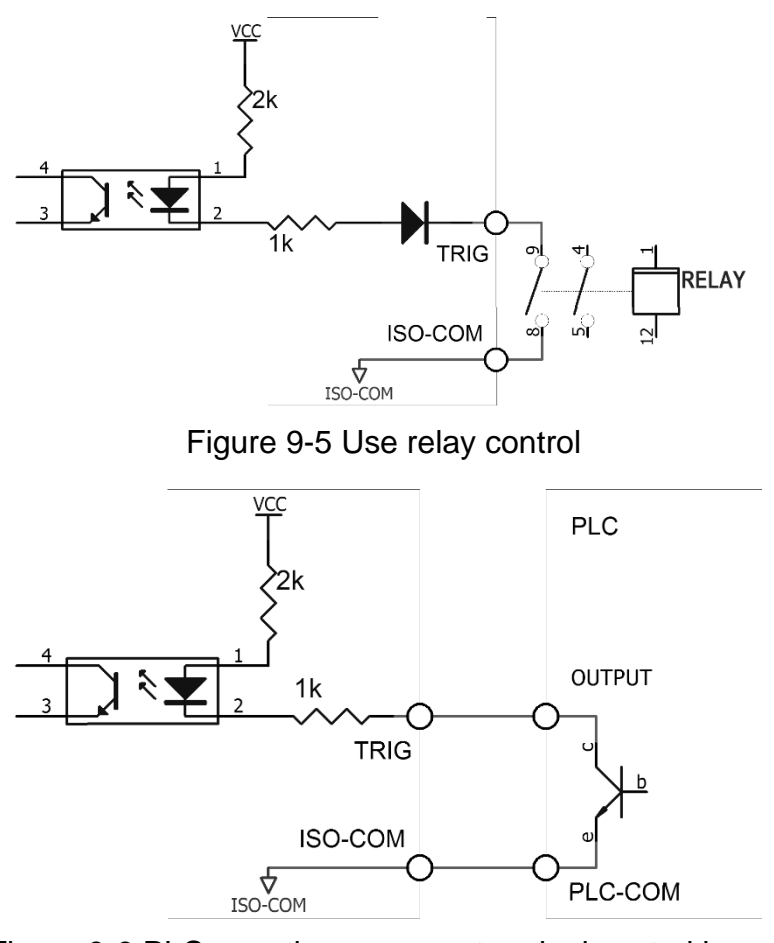

Figure 9-6 PLC negative common terminal control is used

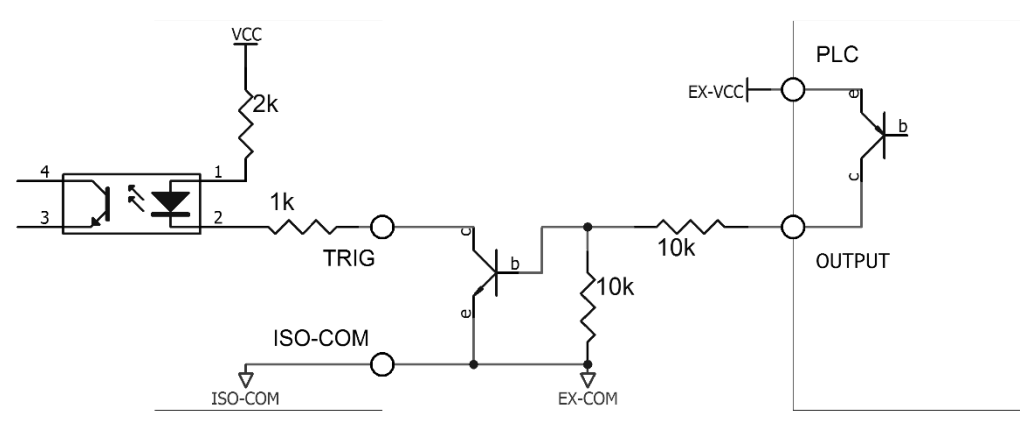

Figure 9-7 PLC positive common terminal control is used

## 9.2.4 Output circuit connection mode

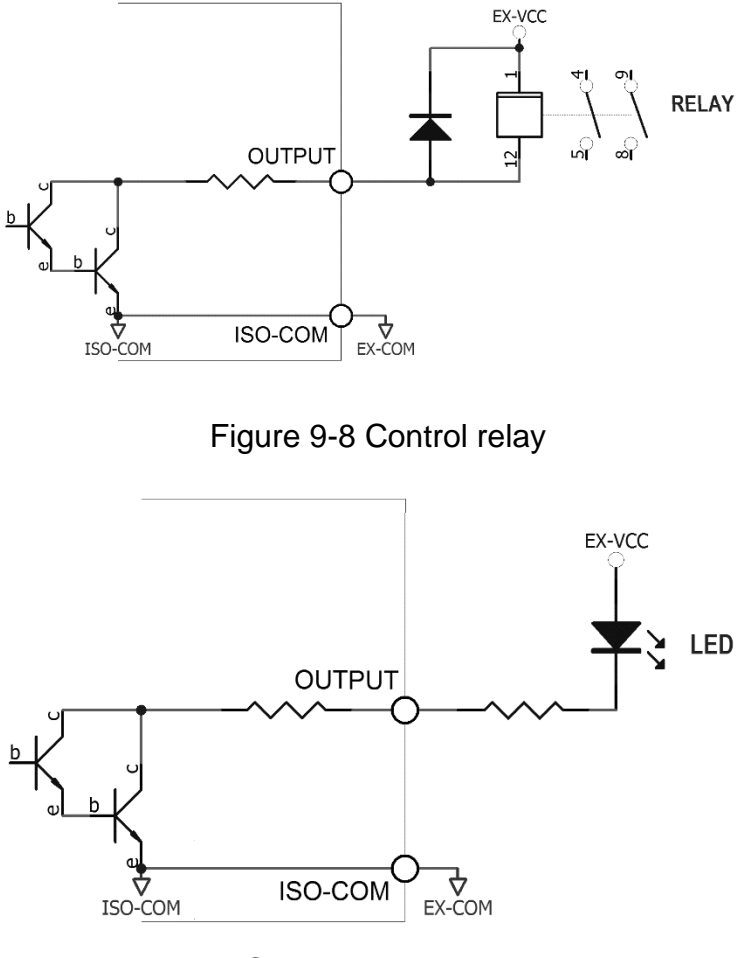

Figure 9-9 Control leds or optocouplers

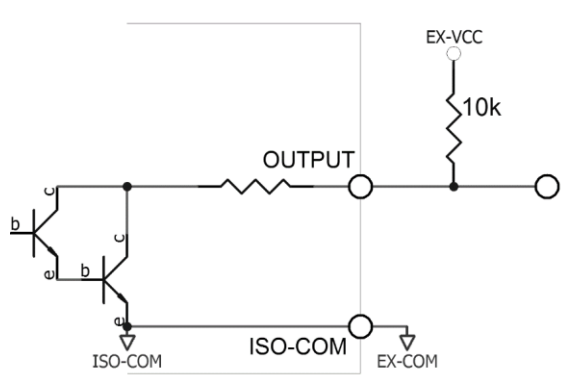

Figure 9-10 Negative logic output

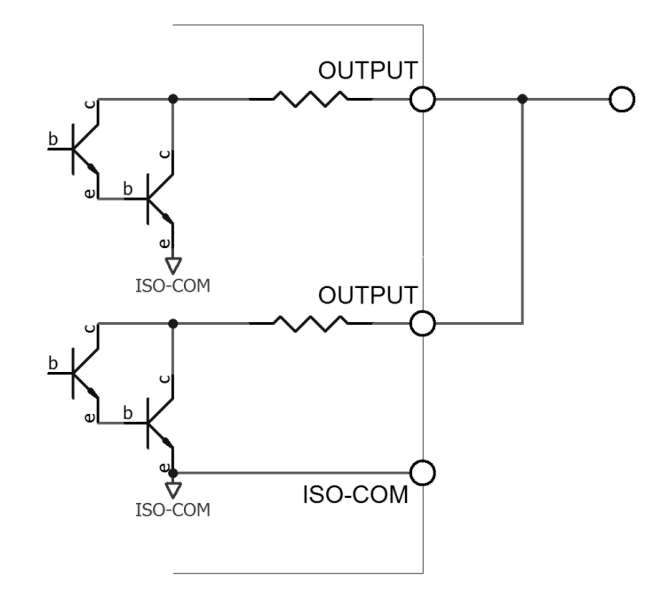

Figure 9-11 The two-port outputs form a logic or circuit

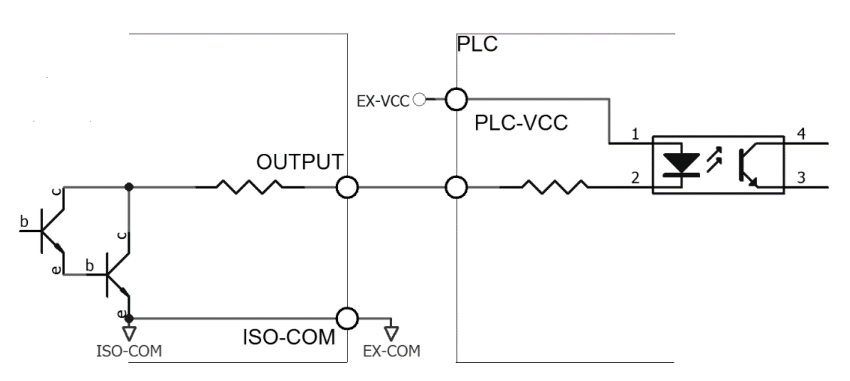

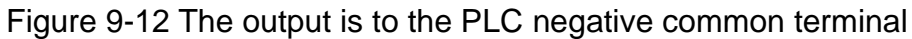

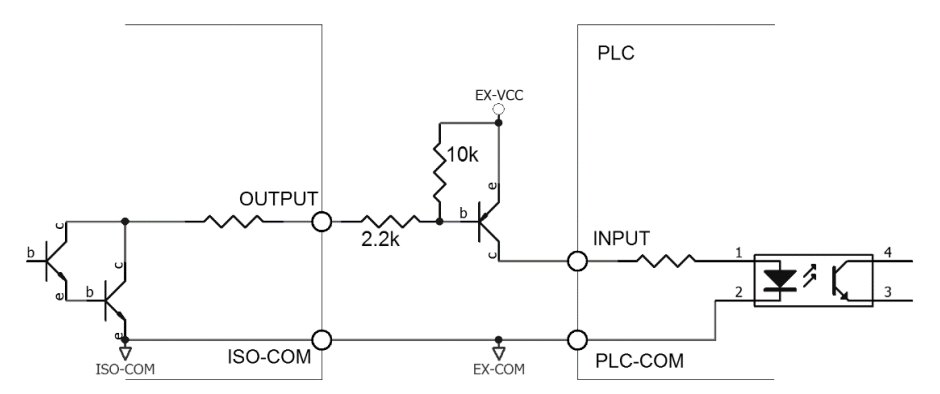

Figure 9-13 The output is to the PLC positive common terminal

# 9.3 Timing Chart

#### Recommended signal input and output timing chart

The instrument completes one sampling and is completely controlled by an external device (PLC, etc.).

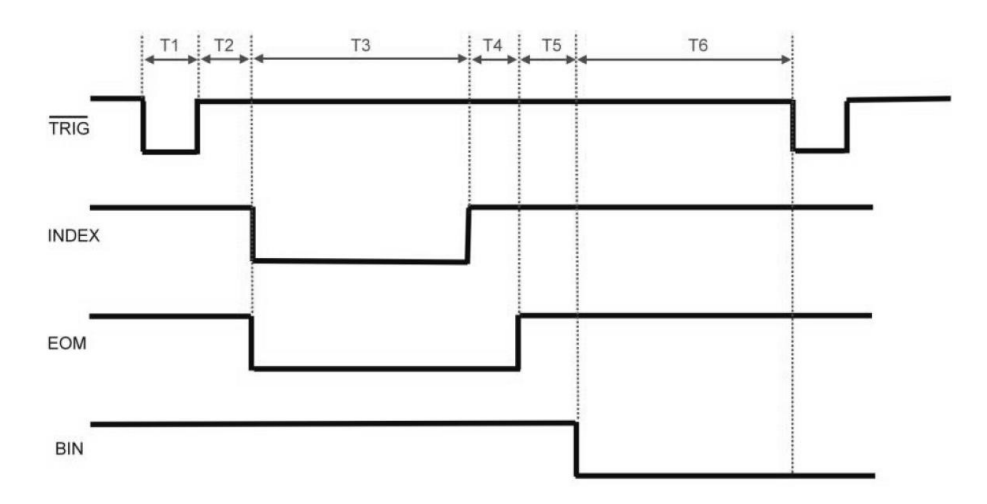

Figure 9-14 Signal timing chart

| Table | 9-4 | Timina |
|-------|-----|--------|
| Table | 3-4 | rinnig |

| Time | Description         | Minimum                      |                                |
|------|---------------------|------------------------------|--------------------------------|
| T1   | Trigger pulse width |                              | 1ms                            |
| T2   | Measurement cycle   | Trigger delay time           | <10 µ s                        |
| Т3   |                     | ADC time                     | (Related to measurement speed) |
| T4   |                     | Operation time               | 1ms                            |
| T5   |                     | Comparator result delay time | 200 µ s                        |
| T6   | Await next trigger  |                              | 0 µ s                          |

# **10. Performance test**

In this section, you will learn about the definition of accuracy and test errors of instruments, and how to perform performance tests on instruments. This chapter includes the following:

- Accuracy
- Accuracy Factor
- Performance test

Measurement accuracy includes errors such as measurement stability, temperature coefficient, linearity, measurement repeatability, etc.

The accuracy of the instrument measurement must be checked under the following conditions:

Warm-up time:  $\geq$  20minutes.

After warming up, open circuit and short circuit correction are performed.

The instrument is in Auto range.

# 10.1 Accuracy

# 10.1.1 Accuracy for L, C, R, |Z|

Accuracy for L, C, R, |Z|Ae are expressed by the following formula:

 $A_e = \pm [A + (K_a + K_b) \times 100] \times K_c$  [%]

- A: Basic measurement accuracy
- Ka: Impedance scale factor
- Kb: Impedance scale factor)
- Kc: Temperature factor
- L, C Accuracy conditions:  $D_x$  (D measuring value)  $\leq 0.1$

R Accuracy conditions:  $Q_x$  (Q measuring value)  $\leq 0.1$ 

When Dx  $\ge$  0.1, for L, C accuracy factor A<sub>e</sub> should be multiplied by  $\sqrt{1 + D_x^2}$ 

When Q<sub>x</sub>≥0.1, for R accuracy factor A<sub>e</sub> should be multiplied by  $\sqrt{1+Q_x^2}$ 

# 10.1.2 D Accuracy

D accuracy  $D_e$  are given by the following formula:

 $\mathsf{D}_{\mathsf{e}} = \pm \frac{A_e}{100}$ 

The above formula is only used when  $D_x \le 0.1$ . When  $D_x > 0.1$ ,  $D_e$  should be multiplied by (1+Dx)

#### 10.1.3 Q Accuracy

Q accuracy are given by the following formula:

$$\mathsf{Q}_{\mathsf{e}} = \pm \frac{Q_x \times D_e}{1 \mp Q_x \times D_e}$$

Here,  $Q_x$  is the measured Q value. D<sub>e</sub> is accuracy of D

Condition of the above formula is  $Q_x \times D_e < 1$ 

# 10.1.4 θ Accuracy

 $\boldsymbol{\theta}$  accuracy are given by the following formula:

$$\theta_e = \frac{180}{\pi} \times \frac{A_e}{100}$$
 [deg]

# 10.1.5 Rp Accuracy

When  $D_x$  (measured D value)  $\leq 0.1$ R<sub>p</sub> accuracy are given by the following formula:

$$\mathsf{R}_{\mathsf{p}} = \pm \frac{R_{px} \times D_{e}}{D_{x} \mp D_{e}} \qquad \qquad [\Omega]$$

Here,  $R_{px}$  is the measured Rp value [S]. D<sub>x</sub> is the measured D value [F]. D<sub>e</sub> is accuracy of D.

# 10.1.6 Rs Accuracy

When  $D_x$  (measured D value)  $\leq 0.1$ 

 $R_{\mbox{\scriptsize s}}$  accuracy are given by the following formula:

$$R_{se} = X_x \times D_e \qquad [\Omega]$$
$$X_x = 2\pi f L_x = \frac{1}{2\pi f C_x}$$

Here,

 $X_x$  is the measured X value [S].

 $C_x$  is the measured C value [F].

 $L_x$  is the measured L value [H].

D<sub>e</sub> is accuracy of D

F is test frequency

# **10.2 Accuracy Factor**

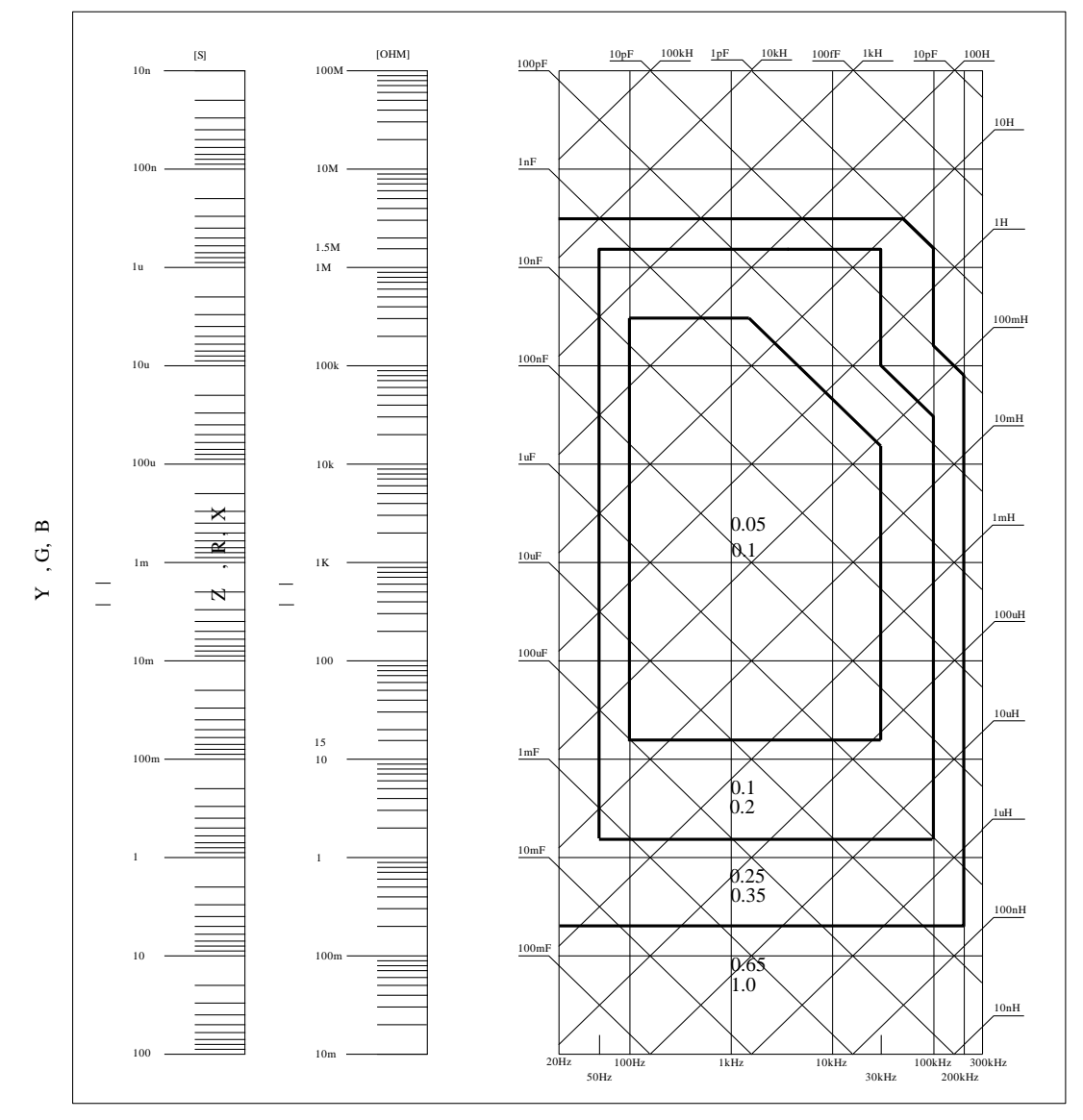

Figure 10-1 Accuracy Factor

Figure 10-1 select a smaller value on the boundary line.

The basic accuracy A value selection method is as follows:

0.05 ---- When 0.4Vrms  $\leq$  Vs  $\leq$  1.2Vrms, the measurement speed is medium speed, slow-speed A value.

0.1 ---- When 0.4Vrms  $\leq$  Vs  $\leq$  1.2Vrms, the measurement speed is A value of medium speed and fast speed.

When Vs<0.4Vrms or Vs>1.2Vrms, A value is calculated as: selected A according to the current measurement speed, and then the accuracy correction coefficient Ar is selected according to the current test signal voltage (see Figure 6-2), A is multiplied by Ar getting the current basic measurement accuracy A. Here, Vs is the test signal voltage.

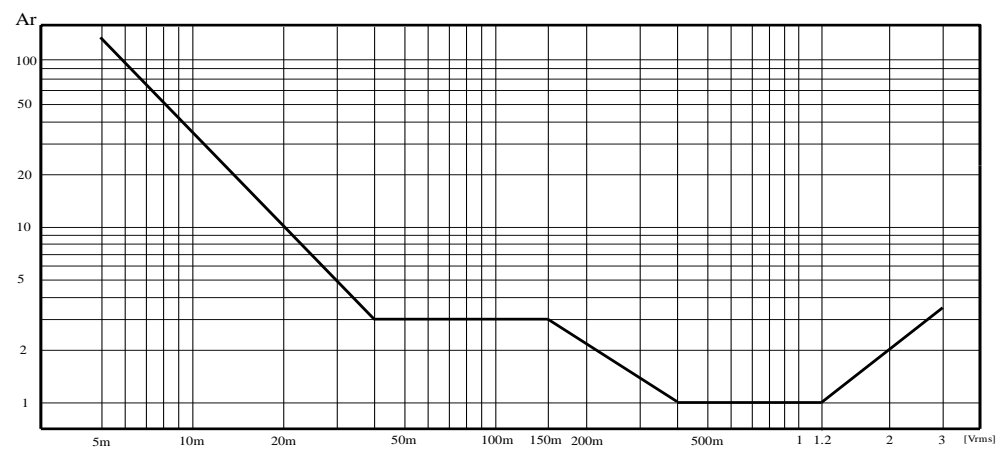

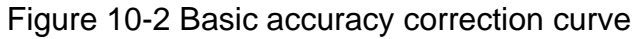

| Speed                        | Frequency           | Ka                                                                                | Kb                                                                    |
|------------------------------|---------------------|-----------------------------------------------------------------------------------|-----------------------------------------------------------------------|
|                              | fm<100Hz            | $(\frac{1\times10^{-3}}{ Z_m })(1+\frac{200}{V_s})(1+\sqrt{\frac{100}{f_m}})$     | $ Z_m (1\times10^{-9})(1+\frac{70}{V_s})(1+\sqrt{\frac{100}{f_m}})$   |
| Medium 1<br>Medium 2<br>Slow | 100Hz≤fm<br>≤100kHz | $(\frac{1\times10^{-3}}{ Z_m })(1+\frac{200}{V_s})$                               | $ Z_m (1\times 10^{-9})(1+\frac{70}{V_s})$                            |
|                              | fm ><br>100kHz      | $(\frac{1\times10^{-3}}{ Z_m })(2+\frac{200}{V_s})$                               | $ Z_m (3\times 10^{-9})(1+\frac{70}{V_s})$                            |
|                              | fm<100Hz            | $(\frac{2.5 \times 10^{-3}}{ Z_m })(1+\frac{400}{V_s})(1+\sqrt{\frac{100}{f_m}})$ | $ Z_m (2\times 10^{-9})(1+\frac{100}{V_s})(1+\sqrt{\frac{100}{f_m}})$ |
| Fast                         | 100Hz≤fm<br>≤100kHz | $(\frac{2.5 \times 10^{-3}}{ Z_m })(1 + \frac{400}{V_s})$                         | $ Z_m (2\times 10^{-9})(1+\frac{100}{V_s})$                           |
|                              | fm>100kH<br>z       | $(\frac{2.5 \times 10^{-3}}{ Z_m })(2 + \frac{400}{V_s})$                         | $ Z_m (6 \times 10^{-9})(1 + \frac{100}{V_s})$                        |

| Table 10-1 | Impedance | scale | factor | Ka, | Kb |
|------------|-----------|-------|--------|-----|----|
|------------|-----------|-------|--------|-----|----|

In this table,

fm: test frequency [Hz]

Zm: impedance of the device under test [ ]

Vs: test signal voltage [mVrms]

When the impedance is  $< 500\Omega$ , K<sub>a</sub> is used, K<sub>b</sub> is invalid.

When the impedance is  $>500\Omega$ , K<sub>b</sub> is used, and K<sub>a</sub> is invalid.

| Table 10-2 | Temperature | factor | Kc |
|------------|-------------|--------|----|
|            |             |        |    |

| Temperature | 5  |   | 8 | 18 |   | 28 |  |
|-------------|----|---|---|----|---|----|--|
| (°C)        | 38 | 3 |   |    |   |    |  |
| Kc          | 6  | 4 | 2 | 1  | 2 | 4  |  |
Performance test

#### Table 10-3 Calibration interpolation factor Kf

| Test frequency                                | Kf     |
|-----------------------------------------------|--------|
| Typical frequency (direct correction)         | 0      |
| Atypical frequency (interpolation correction) | 0.0003 |

#### Table 10-4 Cable length factor

| Test signal | Cable length |                                  |                               |  |
|-------------|--------------|----------------------------------|-------------------------------|--|
| level       | 0m           | 1m                               | 2m                            |  |
| ≦1.5Vrms    | 0            | 2.5x10 <sup>-4</sup> (1+0.05fm)  | 5x10 <sup>-4</sup> (1+0.05fm) |  |
| >1.5Vrms    | 0            | 2.5x10 <sup>-3</sup> (1+0.016fm) | 5x10 <sup>-3</sup> (1+0.05fm) |  |

In the table, fm is the test signal frequency [kHz].

## 10.3 Performance Test

Each test shall be carried out under the following working conditions.

Warm-up time:  $\geq$  20 minutes.

After warming up, open circuit and short circuit correction are performed.

The instrument range works at "AUTO" to select the correct measurement range.

This test is only included in the test of main specifications. Other parameters not listed, users can test under the specified conditions according to the specifications listed in this manual. If the test result is found to beyond scope, please contact our maintenance department immediately for repair.

### **10.3.1 Devices and Equipment Used for Performance Test**

| No. | Equipment Name  |         | Technical Requirements |
|-----|-----------------|---------|------------------------|
|     |                 | 100pF   |                        |
|     |                 | 1000pF  |                        |
| 1   | Standard        | 10000pF | 0.02%                  |
| 1   | capacitor       | 10nF    | Loss D known           |
|     |                 | 0.1 µ F |                        |
|     |                 | 1µF     |                        |
|     |                 | 10Ω     |                        |
|     | AC              | 100Ω    |                        |
| 2   | standard        | 1kΩ     | 0.02%                  |
|     | resistor        | 10kΩ    |                        |
|     |                 | 100kΩ   |                        |
|     |                 | 100µH   |                        |
| 3   | Standard        | 1mH     | 0.02%                  |
|     | inductor        | 10mH    | 0.0278                 |
|     |                 | 100mH   |                        |
| 4   | Frequency meter |         | (0~1000) MHz           |

Table 10-5 Devices and equipment used for performance testing

| 5 | Digital multimeter | 0.5% |
|---|--------------------|------|
|---|--------------------|------|

#### 10.3.2 Function check

Each softkey, display, terminal, etc. of the instrument should work normally, and all functions are correct.

### 10.3.3 Test signal level accuracy test

Place the digital multimeter on the AC voltage range with one test probe connected to the HD side of the meter and the other test probe connected to ground. Change the level to: 0.1V, 0.3V, 1V should meet the requirements in Appendix A.

#### 10.3.4 Frequency accuracy test

Connect the ground terminal of the frequency meter to the ground of the instrument. The test terminal of the frequency meter is connected to HD terminal of the instrument test terminal. Change the frequency to: 20Hz, 100Hz, 1kHz, 10kHz, 100kHz, the reading of the frequency meter should meet the requirements in the specification.

### 10.3.5 Capacitance C, loss D accuracy test

| Parameter      | Cp-D                                    |
|----------------|-----------------------------------------|
| Test frequency | 100Hz 1kHz 10kHz 100kHz test separately |
| Level          | 1V                                      |
| Range          | AUTO                                    |
| Speed          | Slow                                    |

Short circuit and open circuit correction should be performed before testing. Connect standard capacitors 100pF, 1000pF, 1000pF, 10nF, 0.1uF, 1uF, change the frequency, the error capacitance C between the instrument reading and the standard value should be within the allowable error range specified in 6.1, and the loss D should be allowed in 6.1. Within the error range.

#### 10.3.6 Inductance L accuracy test

| Ls-Q                                    |
|-----------------------------------------|
| 100Hz 1kHz 10kHz 100kHz test separately |
| 1V                                      |
| AUTO                                    |
| Slow                                    |
|                                         |

Short circuit and open circuit correction should be performed before testing. Connect the standard inductors  $100\mu$ H, 1mH, 10mH, 100mH, change the frequency, the error between the instrument reading and the standard value should be within the allowable error range specified in 6.1.

#### 10.3.7 Impedance Z accuracy test

| Parameter      | Ζ-θ                                        |
|----------------|--------------------------------------------|
| Test frequency | 100Hz, 1kHz, 10kHz, 100kHz test separately |
| Level          | 1V                                         |

Range AUTO

Speed Slow

Short circuit and open circuit correction should be performed before testing. Connect the AC standard resistors  $10\Omega$ ,  $100\Omega$ ,  $1k\Omega$ ,  $10k\Omega$ ,  $100k\Omega$ , change the frequency, and the error between the instrument reading and the standard value should be within the allowable error range specified in 6.1.

## **11. Measurement steps and Examples**

This section describes the basic test procedures and basic LCR theory, and gives examples of how to make measurements. This chapter mainly explains:

- Basic measurement procedures
- Examples of measurement methods

## **11.1 Basic Measurement Procedure**

The following flow chart shows the basic procedures used to measure the impedance of capacitors, inductors, resistors, and other components. Follow the procedures to perform impedance measurements while referring to the items noted to the right side of each step.

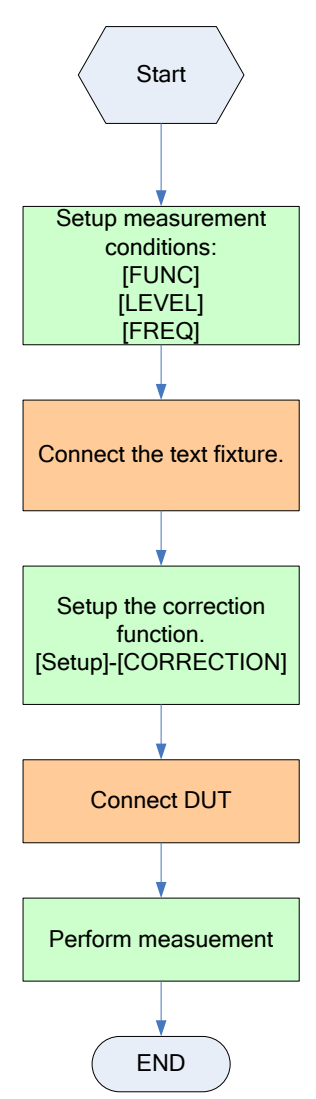

Figure 11-1 Measurement flow chart

## 11.2 Example

In this section, we take a measurement of a thin film ceramic capacitor as an example to show how to measure the capacitance value.

In this example, a ceramic capacitor is measured under the following conditions.

- Sample (DUT) Ceramic capacitor
- Function: Cp-D
- Test Frequency:100kHz
- Test Signal Level:1V
- Step 1 Turn the instrument ON, AT381x enter enter Meas page
- Step 2 Use the cursor key to select [FUNC]: Press softkey to select Cp-D [FREQ]: Input 100kHz [LEVEL]: Input 1V
- Step 3 Connection test fixture
- Step 4 Run correction function Press [Setup] key Press [Setup] key to enter [CORRECTION] page Move to the OPEN field by using the cursor keys
  - Set [Open] to [On]

Don't connect any DUT to ATL601 as shown like this:

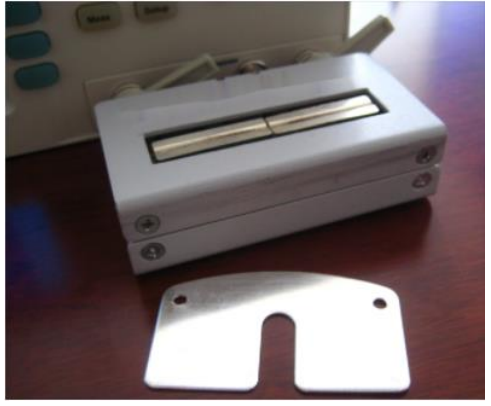

Press the [Open Full Correction] button until the progress box reaches 100% and disappears automatically. The word "Calibration finished" is displayed at the bottom of the screen.

Move to the SHORT field by using the cursor keys.

Set [Short] to [On]

Connect a shorting bar to the ATL601.

Press the [Short Full Correction] button until the progress box reaches 100% and disappears automatically. The word "Calibration finished" is displayed at the bottom of the screen.

Correction is finished, users does not need to perform point frequency correction.

Step 5 Press [Meas] key to return to <Meas Display> page

Step 6

Connect DUT to the test fixture as shown like this:

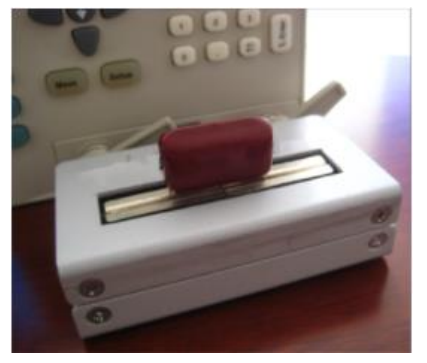

#### Step 7 View test results

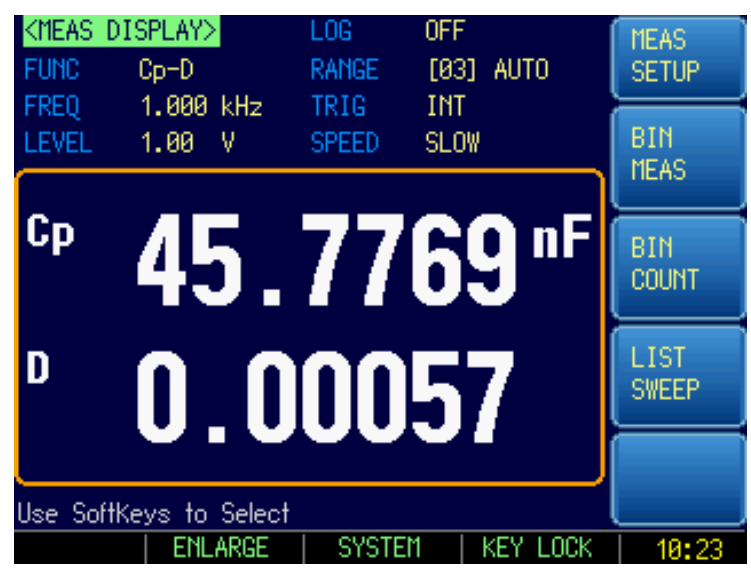

Figure 11-2 Capacitor test results

# 12. Specification

This chapter includes the following information:

- Specifications
- General specification
- Dimension

## **12.1 Specification**

Accuracy is defined as meeting all of the following conditions.:

Temperature:23℃±5℃ Humidity:<65% R.H. Zeroing: Open and Short Correction Warm up time: >60minutes A 1-year calibration cycle Test signal level:10% Test frequency accuracy: 0.01% Parameter Test Basic Accuracy:0.05%

## **12.2 General Specification**

Display: True color TFT-LCD, Size: 3.5" Test Function: Cs-Rs, Cs-D, Cp-Rp, Cp-D, Lp-Rp, Lp-Q, Ls-Rs, Ls-Q, Rs-Q, Rp-Q, R-X, DCR, Z- $\theta$ r, Z- $\theta$  d, Z-D, Z-Q Monitor Parameter: (2 sets) Z, D, Q, Vac, Iac,  $\Delta$ ,  $\Delta$ %,  $\theta$ r,  $\theta$ d, R, X, G, B, Y Basic Accuracy: LCR2300/LCR2200/LCR2100/LCR2020 0.05% (within basic range) Test Frequency: LCR2300: 10Hz~300kHz continuous test frequency LCR2200: 10Hz~200kHz continuous test frequency LCR2100: 10Hz~100kHz continuous test frequency

LCR2020: 10Hz~20kHz continuous test frequency

| Frequency range(F)      | Resolution |
|-------------------------|------------|
| 10.0000Hz~ 99.9999Hz    | 0.0001Hz   |
| 100.0000Hz ~ 999.999Hz  | 0.001Hz    |
| 1.00000kHz ~ 9.99999kHz | 0.01Hz     |
| 10.0000kHz ~ 99.9999kHz | 0.1Hz      |
| 100.000kHz ~ 300.000kHz | 1Hz        |
| 10.0000kHz ~ 99.9999kHz | 0.1Hz      |

Specification

|--|

1Hz

Frequency Accuracy: 0.01%

Typical frequency point: (LCR2200, unit:Hz)

| 10   | 12   | 15   | 20   | 25   | 30   | 40  | 50  | 60  | 80  |
|------|------|------|------|------|------|-----|-----|-----|-----|
| 100  | 120  | 150  | 200  | 250  | 300  | 400 | 500 | 600 | 800 |
| 1k   | 1.2k | 1.5k | 2k   | 2.5k | 3k   | 4k  | 5k  | 6k  | 8k  |
| 10k  | 12k  | 15k  | 20k  | 25k  | 30k  | 40k | 50k | 60k | 80k |
| 100k | 120k | 150k | 200k | 250k | 300k |     |     |     |     |

Test Level: ACV: 10.00mV~2.00V, accuracy: 10%, CV mode accuracy:6%

ACI: 100.0  $\mu$  A~20.00mA, accuracy: 10%, CC mode accuracy: 6% @2Vmax

DCR:  $\pm$ 1VDC (2Vpp) square wave, 3Hz maximum

0.033A (Max) , output impedance 30  $\Omega$ 

Display digits:Primary parameter 6 digits; secondary parameter 6 digits, auxiliary parameter 6 digits

Display Range

| Parameter | Display Range               |
|-----------|-----------------------------|
| L         | 0.00001nH $\sim$ 9999.99H   |
| С         | 0.00001pF $\sim$ 9999.99mF  |
| R、X、Z     | 0.00001 Ω $\sim$ 99.9999M Ω |
| B、G       | 0.01nS $\sim$ 999.999S      |
| D         | 0.00001 $\sim$ 9.99999      |
| Q         | 0.00001 $\sim$ 99999.9      |
| θd        | -179.999° ~179.999°         |
| θΓ        | -3.14159 $\sim$ 3.14159     |
| %         | -999.999% $\sim$ 999.999%   |
| θd        | -179.99° ~179.99°           |
| θΓ        | -3.1416 $\sim$ 3.1416       |
| %         | -99.999% ~ 999.99%          |

Measurement Speed: Fast: 40 times/s, Medium: 10 times/s, Slow: 3 times/s

| Output Impedance:           | $30\Omega\sqrt{50\Omega}$ and $100\Omega$  |
|-----------------------------|--------------------------------------------|
| Max. Reading:               | 999999                                     |
| Ranging:                    | Auto, Hold and Nominal range.              |
| Equivalent Circuit:         | Series and Parallel                        |
| DC bias:                    | -2.50V~+2.50V                              |
| Correction Function:        | OPEN/SHORT                                 |
| 3-point frequency open circ | uit, short circuit and load calibration    |
| Files:                      | 10 sets of built-in files and USB storage. |
| Beep Feature:               | OFF/PASS/FAIL and HIGH/LOW tone.           |

Specification

Trigger Mode:Internal, Manual, External and Remote Trigger.Built-in Interface:Handle) interface, RS232 interfaceProgramming language:SCPI and Modbus (RTU)Environment:Indicator:Temperature  $18^{\circ}C \sim 28^{\circ}C$  Humidity<65% RH</td>Operation:Temperature  $10^{\circ}C \sim 40^{\circ}C$  Humidity10~80% RHStorage:Temperature  $-10^{\circ}C \sim 70^{\circ}C$  Humidity10~90% RHPower Supply:100V-240VAC,  $50Hz\sim60Hz$ Fuse:250V 3A Slow-BlowMaximum rated power:Maximum 15VAWeight:3, net

## 12.3 Dimensions

(Dimensions)

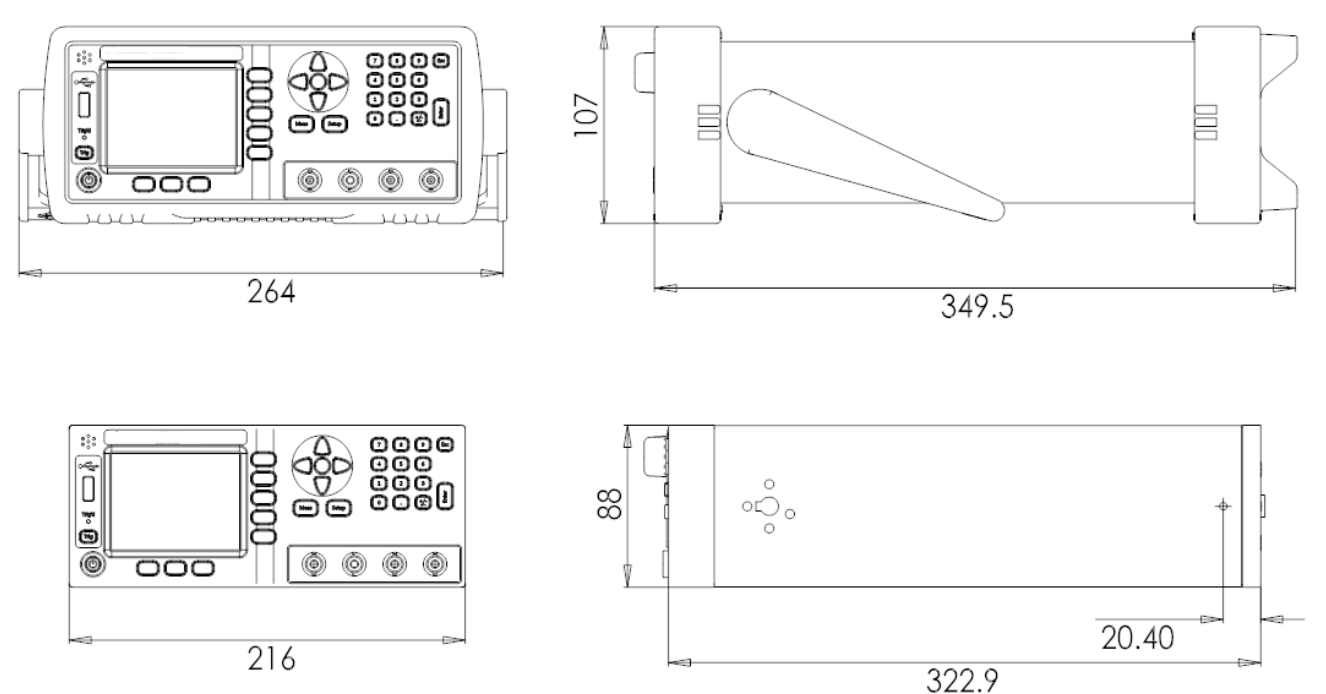

# 13. Appendix

## 13.1 Appendix A: Enclosure

(The accessories subject to final delivery.)

## **Standard Accessories:**

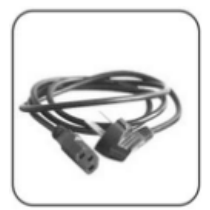

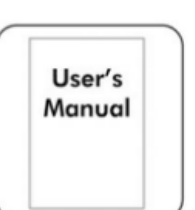

Manual

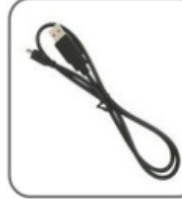

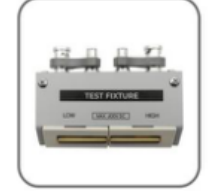

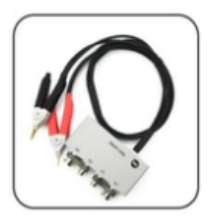

**Power Cord** 

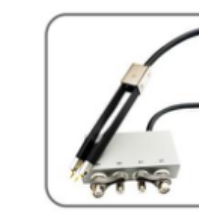

Short-circuit foil

F10 SMD Test Clips (Only for LCR2200、 LCR2300)

## **Options:**

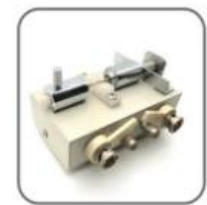

F11 SMD Test Clips Clips

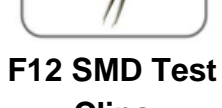

USB Cable T10Test Fixture

**Test Leads**